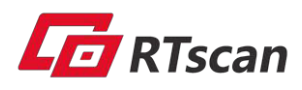

# Fixed Mount Barcode Scanner RT230H

User Manual

## **Revision History**

| Version | Description      | Date          |
|---------|------------------|---------------|
| V1.0.0  | Initial release. | July 26, 2016 |

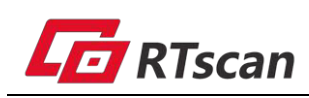

## **Table Of Contents**

| Revision History                   | 1  |
|------------------------------------|----|
| Table Of Contents                  | 2  |
| Chapter 1 Getting Started          |    |
| About This Guide                   |    |
| Introduction                       |    |
| Barcode Scanning                   |    |
| Barcode Programming                | 11 |
| Factory Defaults                   | 11 |
| Custom Defaults                    | 12 |
| Chapter 2 Communication Interfaces |    |
| USB HID-KBW                        |    |
| USB Country Keyboard Types         |    |
| Beep on Unknown Character          |    |
| Inter-Keystroke Delay              |    |
| Convert Case                       | 17 |
| Emulate ALT+Keypad                 |    |
| Function Key Mapping               | 19 |
| Emulate Numeric Keypad             |    |
| Code Page                          |    |
| USB COM Port Emulation             | 21 |
| Send Data to the RT230H            | 21 |
| VID/PID                            | 21 |
| RS232 Interface                    |    |
| Baud Rate                          | 23 |
| Parity Check                       | 24 |
| Data Bit                           | 24 |
| Data Bit & Parity Check            |    |
| Stop Bit                           | 25 |
| Chapter 3 Scan Mode                | 26 |

| Trigger Mode                               |    |
|--------------------------------------------|----|
| Decode Session Timeout                     |    |
| Auto Sleep                                 | 27 |
| Timeout between Decodes (Same Barcode)     |    |
| Sense Mode                                 |    |
| Decode Session Timeout                     |    |
| Image Stabilization Timeout                |    |
| Continue after Good Read                   |    |
| Timeout between Decodes (Same Barcode)     |    |
| Sensitivity                                |    |
| Continuous Mode                            |    |
| Decode Session Timeout                     |    |
| Timeout between Decodes                    |    |
| Cellphone Read Mode                        |    |
| Chapter 4 Scanning Preferences             |    |
| Introduction                               |    |
| Decode Area                                |    |
| Whole Area Decoding                        |    |
| Central Area Decoding                      |    |
| Specify Central Area                       |    |
| Chapter 5 Illumination & Aiming            |    |
| Illumination                               |    |
| Aiming                                     |    |
| Chapter 6 Beep & LED Notifications         |    |
| Startup Beep                               |    |
| Good Read Beep for Non-programming Barcode | 40 |
| Веер Туре                                  |    |
| Beep Volume                                | 41 |
| Beep on Unknown Character                  | 41 |
| Good Read Beep for Programming Barcode     |    |
| Good Read LED                              |    |
| Transmit NGR Message                       | 43 |
| Edit NGR Message                           |    |

| Chapter 7 Data Formatting                   | 44 |
|---------------------------------------------|----|
| General Settings                            | 45 |
| Enable/Disable All Prefix/Suffix            |    |
| Prefix Sequences                            |    |
| Custom Prefix                               | 46 |
| Enable/Disable Custom Prefix                | 46 |
| Set Custom Prefix                           | 46 |
| AIM ID Prefix                               | 47 |
| Code ID Prefix                              | 47 |
| Restore All Default Code IDs                | 47 |
| Modify Code ID                              |    |
| Custom Suffix                               | 51 |
| Enable/Disable Custom Suffix                | 51 |
| Set Custom Suffix                           | 51 |
| Terminating Character Suffix                |    |
| Enable/Disable Terminating Character Suffix |    |
| Set Terminating Character Suffix            |    |
| Chapter 8 Symbologies                       | 54 |
| General Settings                            | 54 |
| Enable/Disable All Symbologies              |    |
| Enable/Disable 1D Symbologies               |    |
| Enable/Disable 2D Symbologies               |    |
| Video Reverse                               | 55 |
| 1D Symbologies                              | 56 |
| Code 128                                    |    |
| Restore Factory Defaults                    |    |
| Enable/Disable Code 128                     | 56 |
| Set Length Range for Code 128               | 56 |
| GS1-128 (UCC/EAN-128)                       | 57 |
| Restore Factory Defaults                    | 57 |
| Enable/Disable GS1-128                      |    |
| Set Length Range for GS1-128                |    |
| AIM-128                                     |    |
| Restore Factory Defaults                    |    |
| Enable/Disable AIM-128                      | 58 |
|                                             |    |

| Set Length Range for AIM-128  | 58 |
|-------------------------------|----|
| EAN-8                         | 59 |
| Restore Factory Defaults      | 59 |
| Enable/Disable EAN-8          | 59 |
| Transmit Check Digit          | 60 |
| Add-On Code                   | 60 |
| Add-On Code Required          | 61 |
| EAN-8 Extension               | 61 |
| EAN-13                        | 62 |
| Restore Factory Defaults      | 62 |
| Enable/Disable EAN-13         | 62 |
| Transmit Check Digit          | 62 |
| Add-On Code                   | 63 |
| Add-On Code Required          | 63 |
| ISSN                          | 64 |
| Restore Factory Defaults      | 64 |
| Enable/Disable ISSN           | 64 |
| Add-On Code                   | 65 |
| Add-On Code Required          | 65 |
| ISBN                          | 66 |
| Restore Factory Default       | 66 |
| Enable/Disable ISBN           | 66 |
| Set ISBN Format               | 66 |
| Add-On Code                   | 67 |
| Add-On Code Required          | 67 |
| UPC-E                         | 68 |
| Restore Factory Defaults      | 68 |
| Enable/Disable UPC-E          | 68 |
| Transmit Check Digit          | 68 |
| Add-On Code                   | 69 |
| Add-On Code Required          | 69 |
| Transmit System Character "0" | 70 |
| UPC-E Extension               | 70 |
| UPC-A                         | 71 |
| Restore Factory Defaults      | 71 |
| Enable/Disable UPC-A          | 71 |

| Transmit Check Digit                    | 71 |
|-----------------------------------------|----|
| Add-On Code                             | 72 |
| Add-On Code Required                    | 72 |
| Transmit Preamble Character "0"         | 73 |
| Interleaved 2 of 5                      | 74 |
| Restore Factory Defaults                | 74 |
| Enable/Disable Interleaved 2 of 5       | 74 |
| Set Length Range for Interleaved 2 of 5 | 74 |
| Check Digit Verification                | 75 |
| ITF-14                                  | 76 |
| ITF-6                                   | 77 |
| Matrix 2 of 5                           |    |
| Restore Factory Defaults                |    |
| Enable/Disable Matrix 2 of 5            |    |
| Set Length Range for Matrix 2 of 5      |    |
| Check Digit Verification                | 79 |
| Industrial 2 of 5                       |    |
| Restore Factory Defaults                | 80 |
| Enable/Disable Industrial 2 of 5        |    |
| Set Length Range for Industrial 2 of 5  |    |
| Check Digit Verification                | 81 |
| Standard 2 of 5 (IATA 2 of 5)           |    |
| Restore Factory Defaults                |    |
| Enable/Disable Standard 25              | 82 |
| Set Length Range for Standard 25        | 82 |
| Check Digit Verification                | 83 |
| Code 39                                 |    |
| Restore Factory Defaults                |    |
| Enable/Disable Code 39                  |    |
| Transmit Start/Stop Character           | 84 |
| Set Length Range for Code 39            | 85 |
| Check Digit Verification                | 85 |
| Enable/Disable Code 39 Full ASCII       |    |
| Codabar                                 | 86 |
| Restore Factory Defaults                |    |
| Enable/Disable Codabar                  |    |

| Set Length Range for Codabar         |    |
|--------------------------------------|----|
| Check Digit Verification             | 87 |
| Transmit Start/Stop Character        | 87 |
| Start/Stop Character Format          |    |
| Code 93                              |    |
| Restore Factory Defaults             |    |
| Enable/Disable Code 93               |    |
| Set Length Range for Code 93         |    |
| Check Digit Verification             | 90 |
| GS1-Databar (RSS)                    | 91 |
| Restore Factory Defaults             | 91 |
| Enable/Disable GS1 Databar           |    |
| Transmit Application Identifier "01" | 91 |
| Code 11                              |    |
| Restore Factory Defaults             | 92 |
| Enable/Disable Code 11               |    |
| Set Length Range for Code 11         | 92 |
| Transmit Check Digit                 |    |
| Check Digit Verification             | 93 |
| Plessey                              | 94 |
| Restore Factory Defaults             | 94 |
| Enable/Disable Plessey               |    |
| Set Length Range for Plessey         | 94 |
| Check Digit Verification             | 95 |
| MSI-Plessey                          | 96 |
| Restore Factory Defaults             | 96 |
| Enable/Disable MSI-Plessey           |    |
| Set Length Range for MSI-Plessey     |    |
| Transmit Check Digit                 | 97 |
| Check Digit Verification             | 97 |
| 2D Symbologies                       | 98 |
| PDF 417                              |    |
| Restore Factory Defaults             |    |
| Enable/Disable PDF 417               |    |
| Set Length Range for PDF 417         |    |
| PDF 417 Twin Code                    |    |

| QR Code                                       | 100 |
|-----------------------------------------------|-----|
| Restore Factory Defaults                      |     |
| Enable/Disable QR Code                        |     |
| Set Length Range for QR Code                  | 100 |
| Micro QR                                      |     |
| QR Twin Code                                  | 101 |
| Data Matrix                                   |     |
| Restore Factory Defaults                      |     |
| Enable/Disable Data Matrix                    | 103 |
| Set Length Range for Data Matrix              |     |
| Rectangular Barcode                           |     |
| Mirror Image                                  |     |
| Data Matrix Twin Code                         | 105 |
| Chinese Sensible Code                         |     |
| Restore Factory Defaults                      | 106 |
| Enable/Disable Chinese Sensible Code          |     |
| Set Length Range for Chinese Sensible Code    |     |
| Chapter 9 Image Control                       | 107 |
| Ambient Illumination                          |     |
| Image Flipping                                |     |
| Flip                                          | 109 |
| Flip Vertically                               |     |
| Flip Horizontally                             |     |
| Chapter 10 Troubleshooting                    | 110 |
| FAQ                                           |     |
| Appendix                                      |     |
| Appendix 1: Factory Defaults Table            |     |
| Appendix 2: AIM ID Table                      |     |
| Appendix 3: Code ID Table                     |     |
| Appendix 4: ASCII Table                       |     |
| Appendix 5: Parameter Programming Examples    |     |
| a. Program the Decode Session Timeout         |     |
| b. Program the Time Period from Idle to Sleep |     |
| c. Program the Image Stabilization Timeout    |     |

| d. Program the Timeout between Decodes (Same Barcode)                 | 128 |
|-----------------------------------------------------------------------|-----|
| e. Program the Threshold Value of Illumination Change                 | 128 |
| f. Program the Timeout between Decodes                                | 128 |
| g. Program the Central Area                                           | 129 |
| h. Program the Custom Prefix/Suffix                                   | 129 |
| i. Program the Terminating Character Suffix                           | 129 |
| j. Program the Code ID                                                | 130 |
| k. Program the NGR Message                                            | 130 |
| l. Program the Length Range (Maximum/Minimum Lengths) for a Symbology | 131 |
| m. Program the Code Page                                              | 131 |
| Appendix 6: Digit Barcodes (numeric barcodes)                         | 132 |
| Appendix 7: Save/Cancel Barcodes                                      | 134 |
| Appendix 8: ASCII Function Key Mapping Table                          | 135 |
| Appendix 9: Code Pages List                                           | 137 |

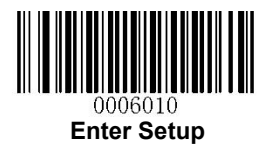

## **Chapter 1 Getting Started**

### **About This Guide**

This guide provides programming instructions for the RT230H. Users can configure the RT230H by scanning the programming barcodes included in this manual.

The RT230H has been properly configured for most applications and can be put into use without further configuration. Users may check the **Factory Defaults Table** in **Appendix** for reference. Throughout the manual, asterisks (\*\*) indicate factory default values.

#### Introduction

Steps to setup the scanner:

Scan the "Enter Setup" > scan setting codes(one or more) > Scan "Exit Setup" setting code

## **Barcode Scanning**

Powered by area-imaging technology and RTscan new technology, the RT230H features fast scanning and accurate decoding. Barcodes rotated at any angle can still be read with ease. When scanning a barcode, simply center the aiming beam or pattern projected by the RT230H over the barcode.

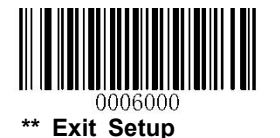

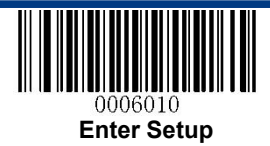

## **Barcode Programming**

Scanning the **Enter Setup** barcode can enable the RT230H to enter the setup mode. Then you can scan a number of programming barcodes to configure your RT230H. To exit the setup mode, scan the **Exit Setup** barcode.

If the RT230H has exited the setup mode, only some special programming barcodes, such as the **Enter Setup** barcode and **Restore All Factory Defaults** barcode, can be read.

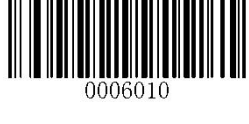

**Enter Setup** 

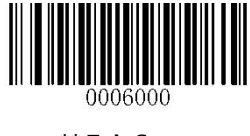

\*\* Exit Setup

Programming barcode data can be transmitted to the Host. Scan the appropriate barcode below to enable or disable the transmission of programming barcode data (i.e. the characters under programming barcode) to the Host.

Restarting the RT230H will automatically disable the transmission of programming barcode data to the Host.

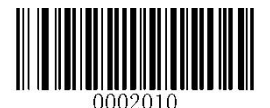

**Transmit Programming Barcode Data** 

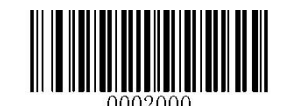

\*\* Do Not Transmit Programming Barcode Data

## **Factory Defaults**

Scanning the following barcode can restore the RT230H to the factory defaults. See **Appendix 1: Factory Defaults Table** for more information.

Note: Use this feature with discretion.

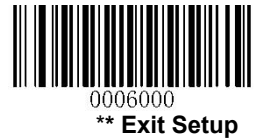

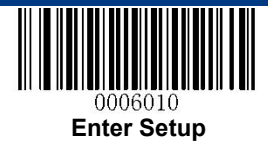

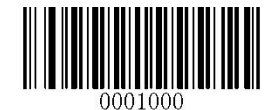

**Restore All Factory Defaults** 

## **Custom Defaults**

Custom defaults make it possible to save the frequently-used settings on the RT230H.

Scanning the **Save as Custom Defaults** barcode can save the current settings as custom defaults. Once custom default settings are stored, they can be recovered at any time by scanning the **Restore All Custom Defaults** barcode.

Custom defaults are stored in the non-volatile memory. Restoring the RT230H to the factory defaults will not remove the custom defaults from the RT230H.

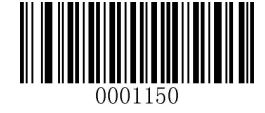

Save as Custom Defaults

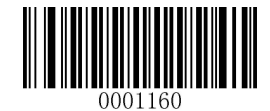

**Restore All Custom Defaults** 

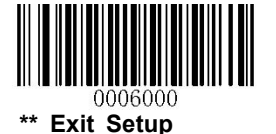

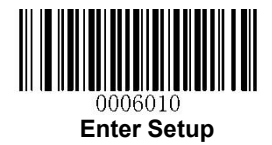

## **Chapter 2 Communication Interfaces**

The RT230H provides USB HID-KBW, or USB-Virtual Com, or RS232 interface to communicate with the host device. Different interface matches relevant/corresponding cable, the cable is fixed on the scanner and it is not changeable.

#### **USB HID-KBW**

When you buy the scanner with **USB HID-KBW** interface, then the scanner's transmission will be simulated as USB keyboard input. The Host receives keystrokes on the virtual keyboard. It works on a Plug and Play basis and no driver is required.

#### **USB Country Keyboard Types**

Keyboard layouts vary from country to country. The default setting is U.S. keyboard.

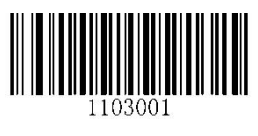

\*\* U.S.

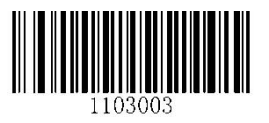

Denmark

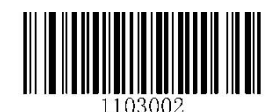

Japan

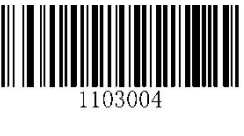

Finland

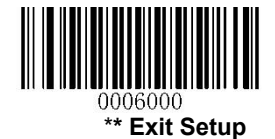

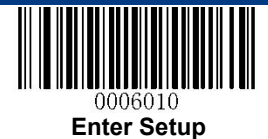

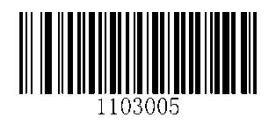

France

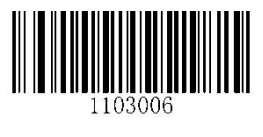

Turkey\_F

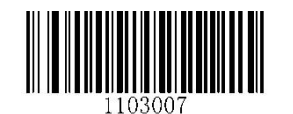

Italy

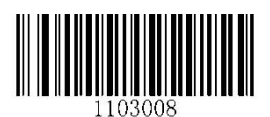

Norway

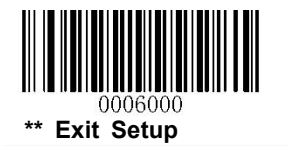

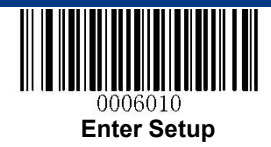

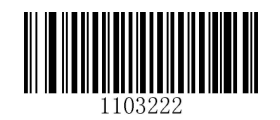

Spain

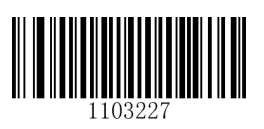

UK

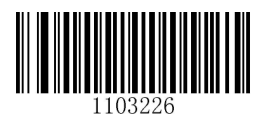

Turkey\_Q

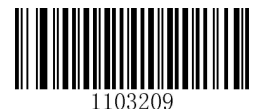

Austria, Germany

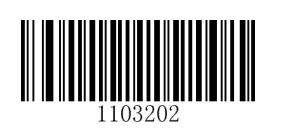

Belgium

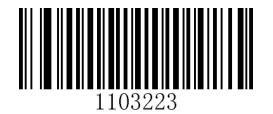

Sweden

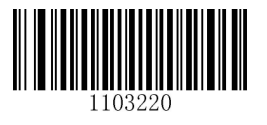

Russia

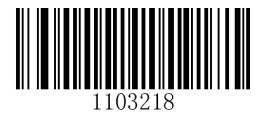

Portugal

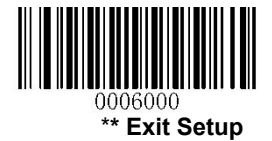

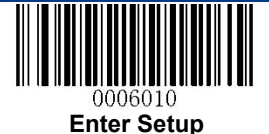

#### Beep on Unknown Character

Due to the differences in keyboard layouts, some characters contained in barcode data may be unavailable on the selected keyboard. As a result, the RT230H fails to transmit the unknown characters.

Scan the appropriate barcode below to enable or disable the emission of beep when an unknown character is detected.

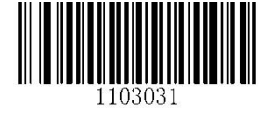

Beep on Unknown Character

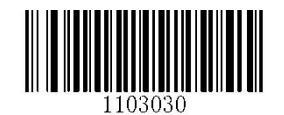

\*\* Do Not Beep on Unknown Character

#### Inter-Keystroke Delay

This parameter specifies the delay between emulated keystrokes.

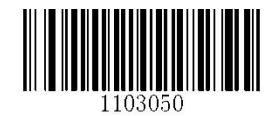

\*\* No Delay

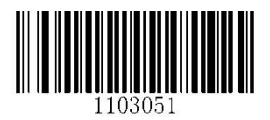

Short Delay (20ms)

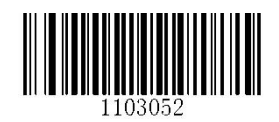

Long Delay (40ms)

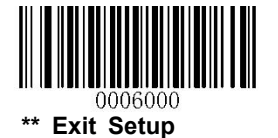

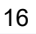

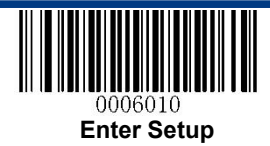

#### **Convert Case**

Scan the appropriate barcode below to convert barcode data to your desired case.

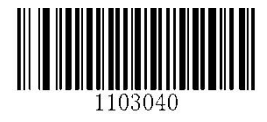

\*\* No Case Conversion

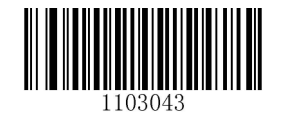

**Invert Upper and Lower Case Characters** 

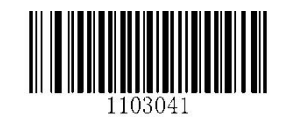

**Convert All to Upper Case** 

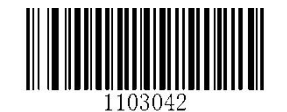

**Convert All to Lower Case** 

**Example:** When the **Convert All to Lower Case** feature is enabled, barcode data "AbC" is transmitted as "abc".

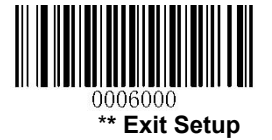

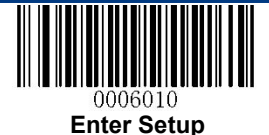

#### **Emulate ALT+Keypad**

This feature allows any ASCII character (0x00 - 0xFF) to be sent over the numeric keypad no matter which keyboard type is selected. Since sending a character involves multiple keystroke emulations, this method appears less efficient.

The following options are available:

- Disable: No ASCII character is sent in the ALT+Keypad way.
- **Mode 1:** ASCII characters not supported by the selected keyboard type but falling into 0x20~0xFF are sent in the ALT+Keypad way.
- **Mode 2:** ASCII characters falling into 0x20~0xFF are sent in the ALT+Keypad way.
- Mode 3: All ASCII characters (0x00~0xFF) are sent in the ALT+Keypad way.

**Note:** In the event of a conflict between **Function Key Mapping** and **Mode 3**, **Function Key Mapping** shall govern.

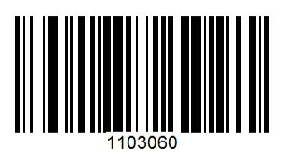

\*\* Disable

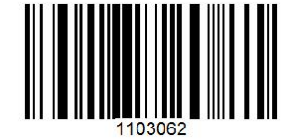

Mode 2

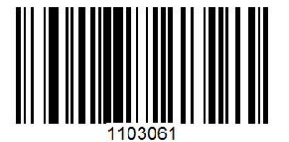

Mode 1

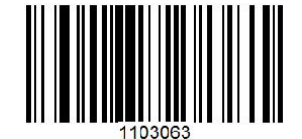

Mode 3

**Example:** Supposing US keyboard is selected, barcode data "AĐF" (65/208/70) is sent as below:

(1) Mode 1 is enabled:

"A" -- Keystroke "A"

"Đ" -- "ALT Make" + "208" + "ALT Break"

"F" -- Keystroke "F"

(2) Mode 3 is enabled:

"A" – "ALT Make" + "065" + "ALT Break"

"Đ" -- "ALT Make" + "208" + "ALT Break"

"F" -- "ALT Make" + "070" + "ALT Break"

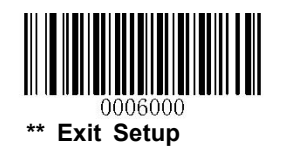

RT230H User Guide

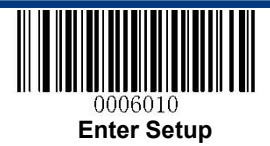

#### **Function Key Mapping**

When Function Key Mapping is enabled, function characters (0x00 - 0x1F) are sent as ASCII sequences over the keypad. For more information, see **Appendix 8: ASCII Function Key Mapping Table**.

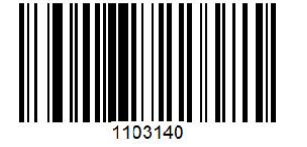

1103130

Enable Function Key Mapping

\*\* Disable Function Key Mapping

#### **Example:** Barcode data 0x16

| Enable Function Key Mapping  | Ctrl+V |
|------------------------------|--------|
| Disable Function Key Mapping | F1     |

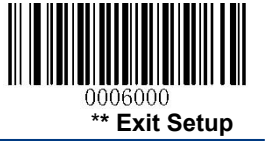

RT230H User Guide

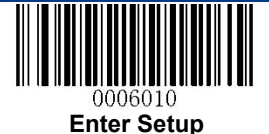

#### **Emulate Numeric Keypad**

When this feature is disabled, sending barcode data is emulated as keystroke(s) on main keyboard.

To enable this feature, scan the **Emulate Numeric Keypad** barcode. Sending a number (0-9) is emulated as keystroke(s) on numeric keypad, whereas sending other characters like "+", "\_", "\*" , "/" and "." is still emulated as keystrokes on main keyboard.

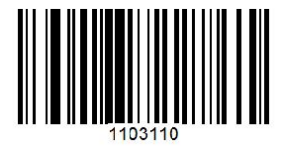

\*\* Do Not Emulate Numeric Keypad

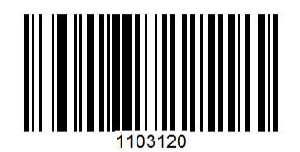

**Emulate Numeric Keypad** 

#### **Code Page**

In order to support more international characters, the **Code Page** programming feature is provided. This feature is only effective when ASCII characters are sent in the ALT+Keypad way. Programming a code page requires scanning numeric barcode (For more information, see **Appendix 9: Code Pages List**). The default code page is Windows 1252 (Latin I). To learn how to program it, see **Appendix 5**.

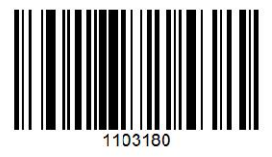

Set the Code Page

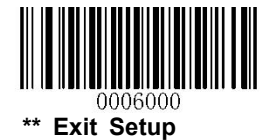

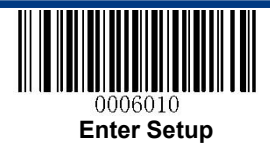

#### **USB COM Port Emulation**

If you got the RT230H with the **USB COM Port Emulation** cable, then this interface allows the Host to receive data in the way as a serial port does. A driver is required for this feature.

#### Send Data to the RT230H

This output report is used to send data to the device. All programming commands can be used.

|      | Bit                       |  |  |  |  |  |   |
|------|---------------------------|--|--|--|--|--|---|
| Byte | 7 6 5 4 3 2 1 0           |  |  |  |  |  | 0 |
| 0    | Report ID = 0x04          |  |  |  |  |  |   |
| 1    | Length of the output data |  |  |  |  |  |   |
| 2-63 | Output data (1-62)        |  |  |  |  |  |   |

#### VID/PID

USB uses VID (Vendor ID) and PID (Product ID) to identify and locate a device. The VID is assigned by USB Implementers Forum. RTscan's vendor ID is 1EAB (Hex). A PID is assigned to each interface.

| Product | Interface              | PID (Hex) | PID (Dec) |
|---------|------------------------|-----------|-----------|
| RT230H  | USB HID-KBW            | 1303      | 4867      |
|         | USB COM Port Emulation | 1306      | 4870      |

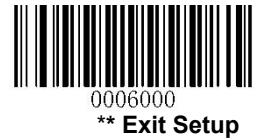

RT230H User Guide

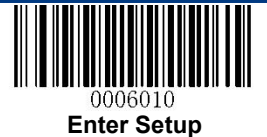

## **RS232 Interface**

RS232 Serial communication interface is usually used when connecting the scanner to a host device (like PC, POS) which with RS232 port. However, to ensure smooth communication and accuracy of data, you need to set communication parameters (including baud rate, parity check, data bit and stop bit) to match the host device.

Default serial communication parameters are listed below. Make sure all parameters match the host requirements.

| Parameter             | Factory Default |
|-----------------------|-----------------|
| Serial Communication  | Standard RS232  |
| Baud Rate             | 9600            |
| Parity Check          | None            |
| Data Bits             | 8               |
| Stop Bits             | 1               |
| Hardware Flow Control | None            |

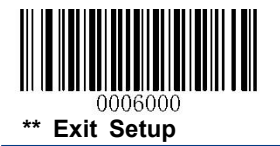

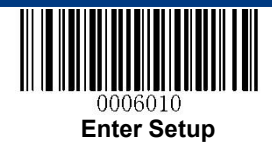

#### **Baud Rate**

Baud rate is the number of bits of data transmitted per second. Set the baud rate to match the Host requirements.

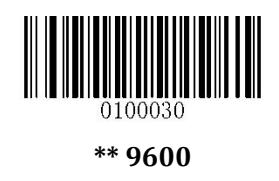

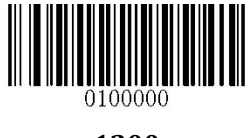

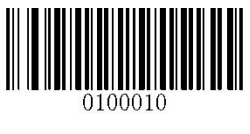

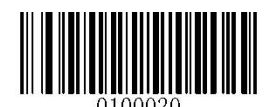

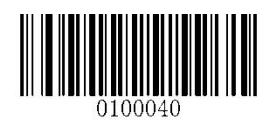

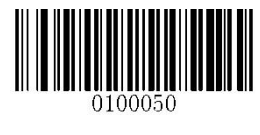

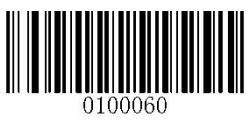

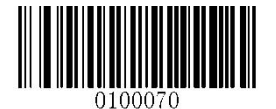

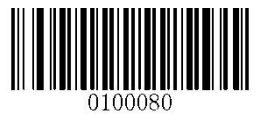

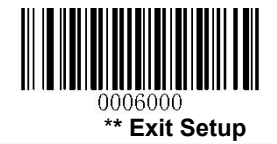

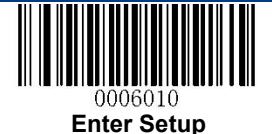

#### **Parity Check**

When the number of data bits is set to 7, you can only select either **Even Parity** or **Odd Parity**. The **None** option will be regarded as **Even Parity** in this case.

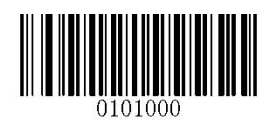

\*\* None

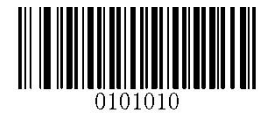

**Even Parity** 

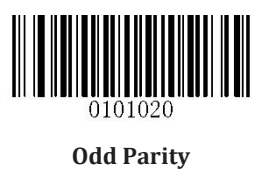

#### Data Bit

When the number of data bits is set to 7, you can only select either **Even Parity** or **Odd Parity**.

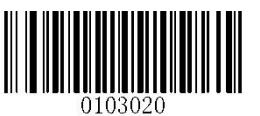

7 Data Bits

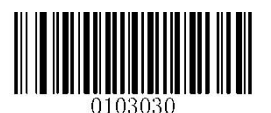

\*\* 8 Data Bits

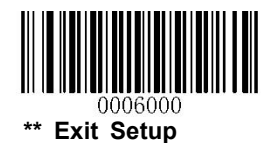

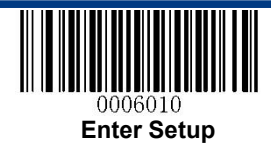

#### Data Bit & Parity Check

0105010

7 Data Bits/Even Parity

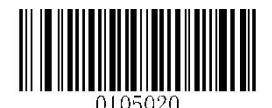

7 Data Bits/Odd Parity

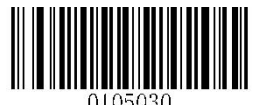

\*\* 8 Data Bits/ No Parity

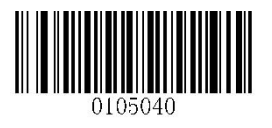

8 Data Bits/Even Parity

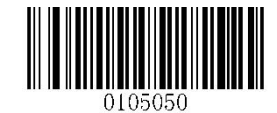

8 Data Bits/Odd Parity

Stop Bit

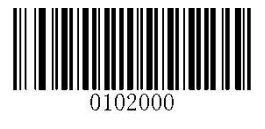

\*\* 1 Stop Bit

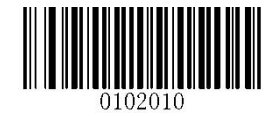

2 Stop Bits

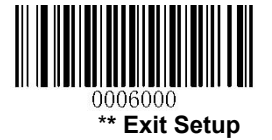

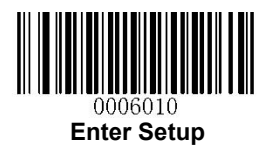

## **Chapter 3 Scan Mode**

## **Trigger Mode**

If the Trigger Mode is enabled, press the trigger to activate a decode session. The session continues until the barcode is decoded or decode session timeout expires or the active trigger signal is no longer present. For good read, the RT230H transmits decoded data via communication port.

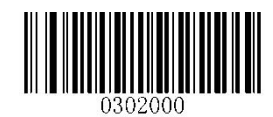

**Trigger Mode** 

#### **Decode Session Timeout**

This parameter sets the maximum time decode session continues during a scan attempt. It is programmable in 1ms increments from 0ms to 3,600,000ms. The default setting is 3,000ms. To learn how to program this parameter, see **Appendix 5**.

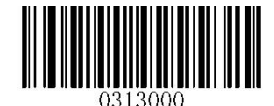

**Decode Session Timeout** 

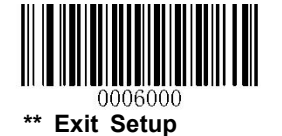

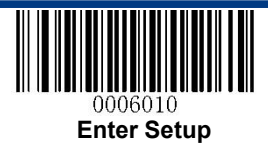

#### **Auto Sleep**

Auto Sleep allows the RT230H in the Trigger Mode to automatically enter the sleep or low power mode if no operation or communication is performed for a time period (user programmable). When the RT230H is in the sleep mode, press the trigger or communication from the Host can awake the RT230H. The RT230H returns to full operation within 100ms.

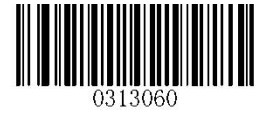

\*\* Enable Auto Sleep

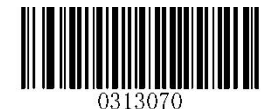

**Disable Auto Sleep** 

The parameter below specifies how long the RT230H remains idle (no operation or communication occurs) before it is put into sleep mode. It is programmable in 1ms increments from 0ms to 65,535ms. The default setting is 500ms. To learn how to program this parameter, see **Appendix 5**.

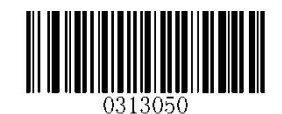

Time Period from Idle to Sleep

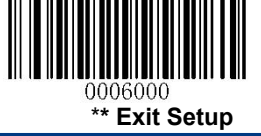

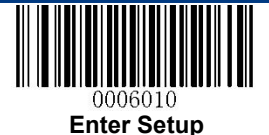

#### **Timeout between Decodes (Same Barcode)**

Timeout between Decodes (Same Barcode) can avoid undesired rereading of same barcode in a given period of time.

To enable/disable the Timeout between Decodes (Same Barcode), scan the appropriate barcode below.

**Enable Timeout between Decodes:** Do not allow the RT230H to re-read same barcode before the timeout between decodes (same barcode) expires.

**Disable Timeout between Decodes:** Allow the RT230H to re-read same barcode.

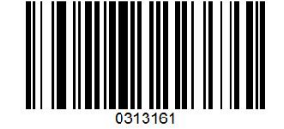

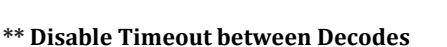

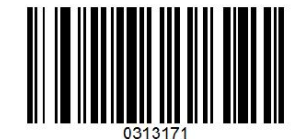

**Enable Timeout between Decodes** 

The following parameter sets the timeout between decodes for same barcode. It is programmable in 1ms increments from 0ms to 65,535ms. The default setting is 1,500ms.

To learn how to program this parameter, see **Appendix 5**.

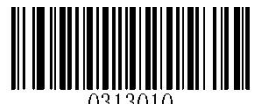

Timeout between Decodes (Same Barcode)

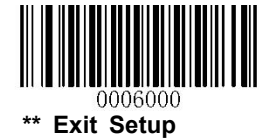

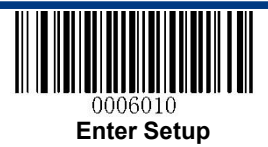

### **Sense Mode**

If the Sense Mode is enabled, the RT230H activates a decode session every time it detects a change in ambient illumination. The decode session continues until the barcode is decoded or the decode session timeout expires.

Driving the TRIG pin on the host interface connector low can also activate a decode session. The decode session continues until the active trigger signal is no longer present or the barcode is decoded or the decode session timeout expires. The trigger signal needs to be negated before the RT230H is able to monitor ambient illumination again.

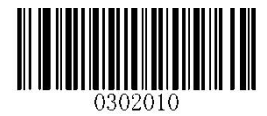

Sense Mode

#### **Decode Session Timeout**

This parameter sets the maximum time decode session continues during a scan attempt. If the timeout expires or the barcode is decoded, the RT230H goes back to monitoring ambient illumination. It is programmable in 1ms increments from 0ms to 3,600,000ms. The default setting is 3,000ms. To learn how to program this parameter, see **Appendix 5**.

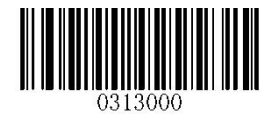

**Decode Session Timeout** 

#### **Image Stabilization Timeout**

The image stabilization timeout is programmable in 1ms increments from 0ms to 1,600ms. The default setting is 500ms.To learn how to program this parameter, see **Appendix 5**.

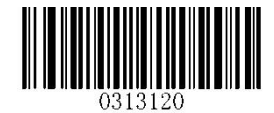

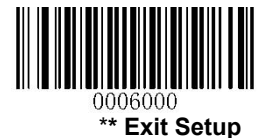

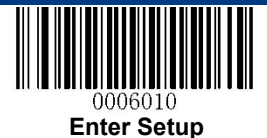

#### Image Stabilization Timeout

#### **Continue after Good Read**

**Continue after Good Read:** The RT230H starts next decode session after good read.

**Pause after Good Read:** The RT230H starts another round of illumination monitoring and image stabilization after good read.

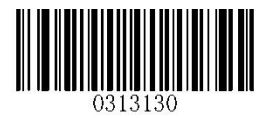

\*\* Pause after Good Read

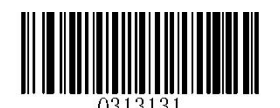

**Continue after Good Read** 

#### **Timeout between Decodes (Same Barcode)**

Timeout between Decodes (Same Barcode) can avoid undesired rereading of same barcode in a given period of time.

To enable/disable the Timeout between Decodes (Same Barcode), scan the appropriate barcode below.

**Enable Timeout between Decodes:** Do not allow the RT230H to re-read same barcode before the timeout between decodes (same barcode) expires.

Disable Timeout between Decodes: Allow the RT230H to re-read same barcode.

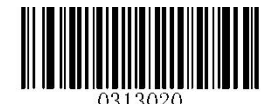

\*\* Disable Timeout between Decodes

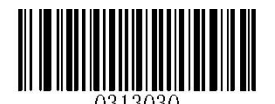

**Enable Timeout between Decodes** 

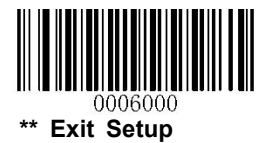

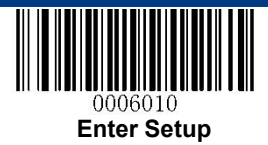

The following parameter sets the timeout between decodes for same barcode. It is programmable in 1ms increments from 0ms to 65,535ms. The default setting is 1,500ms.

To learn how to program this parameter, see **Appendix 5**.

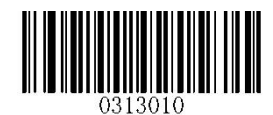

Timeout between Decodes (Same Barcode)

#### Sensitivity

Sensitivity specifies the degree of acuteness of the RT230H's response to changes in ambient illumination. The higher the sensitivity, the lower requirement in illumination change to trigger the RT230H. You can select an appropriate degree of sensitivity that fits the ambient environment.

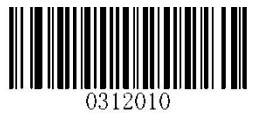

**Medium Sensitivity** 

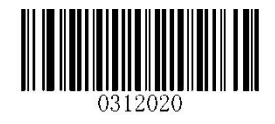

**High Sensitivity** 

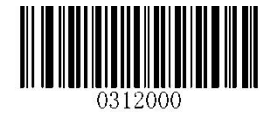

Low Sensitivity

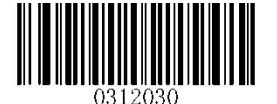

**Enhanced Sensitivity** 

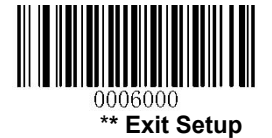

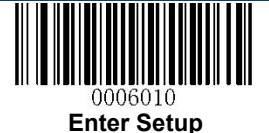

If the above four options fail to meet your needs, you may program the threshold value of illumination change.

Illumination changes that reaches or surpasses the predefined threshold value will cause the RT230H to start a decode session. The lower the threshold value, the greater the sensitivity of the RT230H. The default threshold value is 2.

To learn how to program this parameter, see Appendix 5.

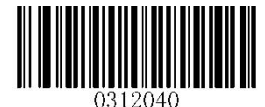

Threshold Value of Illumination Change (1-20)

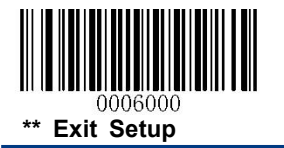

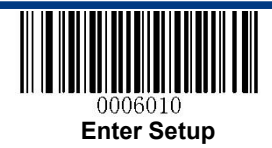

## **Continuous Mode**

This mode enables the RT230H to scan/capture, decode and transmit over and over again.

When the RT230H is operating in Continuous Mode, barcode reading can be suspended/resumed through the trigger button. Press the trigger button to stop continuous scanning, press again to resume barcode reading.

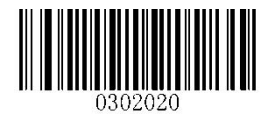

**Continuous Mode** 

#### **Decode Session Timeout**

This parameter sets the maximum time decode session continues during a scan attempt. It is programmable in 1ms increments from 0ms to 3,600,000ms. The default setting is 3,000ms. To learn how to program this parameter, see **Appendix 5**.

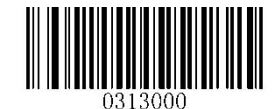

**Decode Session Timeout** 

#### **Timeout between Decodes**

This parameter sets the timeout between decode sessions. When a decode session ends, next session will not happen until the timeout between decodes expires. It is programmable in 1ms increments from 0ms to 65,535ms. The default setting is 1,000ms. To learn how to program this parameter, see **Appendix 5**.

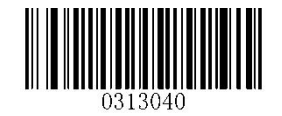

**Timeout between Decodes** 

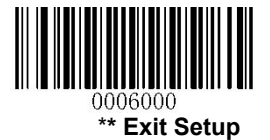

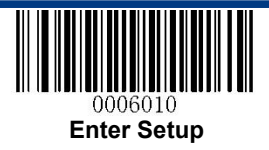

## **Cellphone Read Mode**

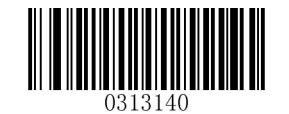

\*\*Disable Cellphone Read Mode

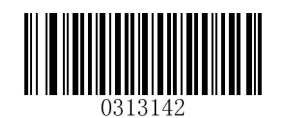

**Enable Cellphone Read Mode** 

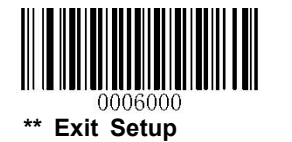

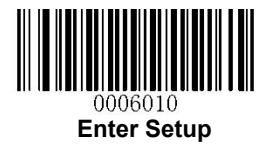

## **Chapter 4 Scanning Preferences**

### Introduction

This chapter contains information as to how to adapt your RT230H to various applications with preference setting. For instance, to narrow the field of view of the RT230H to make sure it reads only those barcodes intended by the user.

#### **Decode Area**

#### Whole Area Decoding

When this option is enabled, the RT230H attempts to decode barcode(s) within its field of view, from the center to the periphery, and transmits the barcode that has been first decoded.

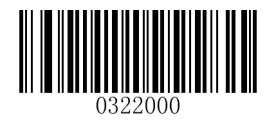

\*\* Whole Area Decoding

#### **Central Area Decoding**

The RT230H attempts to decode barcode(s) within a specified central area and transmits the barcode that has been first decoded. This option allows the RT230H to narrow its field of view to make sure it reads only those barcodes intended by the user. For instance, if multiple barcodes are placed closely together, central area decoding in conjunction with appropriate pre-defined central area will insure that only the desired barcode is read.

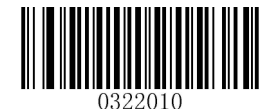

**Central Area Decoding** 

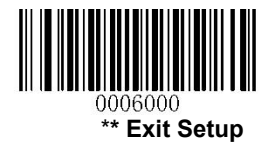

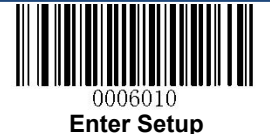

#### **Specify Central Area**

The default central area is a (Width\*20%) by (Height\*20%) area in the center of the RT230H's field of view, as shown in the figure below. You can define the central area by scanning the **Specify Central Area** barcode and numeric barcode(s) corresponding to a desired percentage (1-100). If Central Area Decoding is enabled by scanning the **Central Area Decoding** barcode, the RT230H only reads barcodes that intersect the predefined central area.

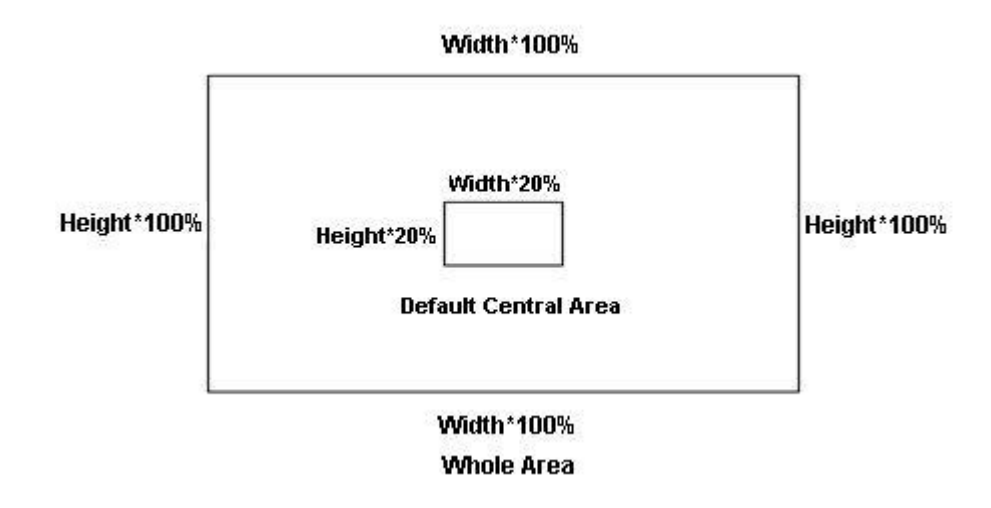

To learn how to program this parameter, see the "Appendix 5: Parameter Programming Examples".

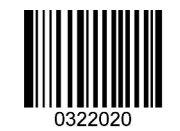

**Specify Central Area** 

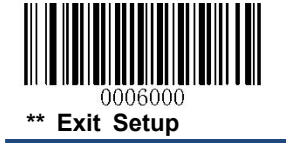
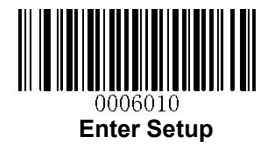

# **Chapter 5 Illumination & Aiming**

## Illumination

A couple of illumination options are provided to improve the lighting conditions during every image capture:

Normal: Illumination LEDs are turned on during image capture.

Always ON: Illumination LEDs keep ON after the RT230H is powered on.

**OFF:** Illumination LEDs are OFF all the time.

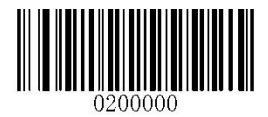

\*\* Normal

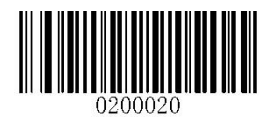

OFF

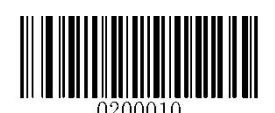

Always ON

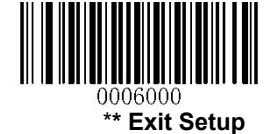

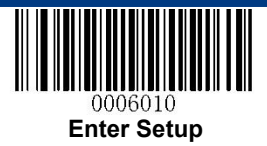

# Aiming

When scanning/capturing image, the RT230H projects an aiming pattern which allows positioning the target barcode within its field of view and thus makes decoding easier.

Normal: The RT230H projects an aiming pattern only during barcode scanning/capture.

Always ON: Aiming pattern is constantly ON after the RT230H is powered on.

**OFF:** Aiming pattern is OFF all the time.

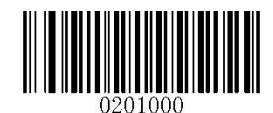

\*\* Normal

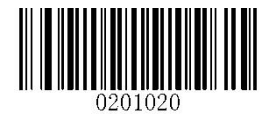

OFF

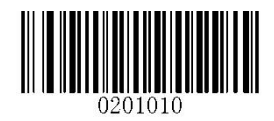

**Always ON** 

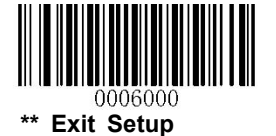

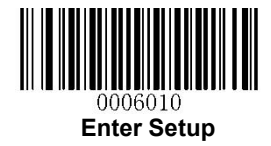

# **Chapter 6 Beep & LED Notifications**

## **Startup Beep**

If startup beep is enabled, the RT230H will beep after being turned on.

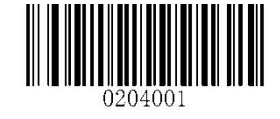

\*\* Enable Startup Beep

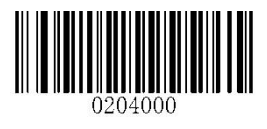

**Disable Startup Beep** 

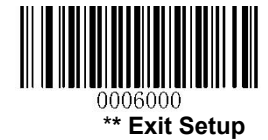

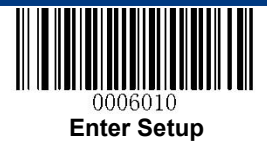

# Good Read Beep for Non-programming Barcode

The RT230H can provide a PWM output to an external driver circuit to drive a beeper after decoding a non-programming barcode. Scan the appropriate barcode below to enable or disable the emission of good read beep. Beep type (frequency) and volume are also user programmable.

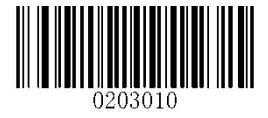

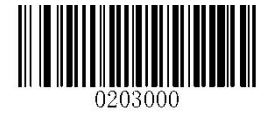

\*\* Good Read Beep On for Non-programming Barcode

Good Read Beep Off for Non-programming Barcode

## Веер Туре

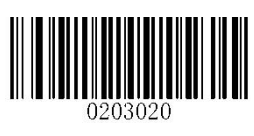

Type 1

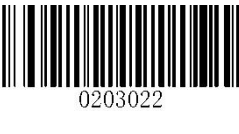

\*\* Type 3

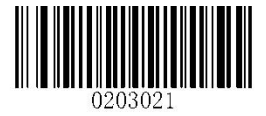

Type 2

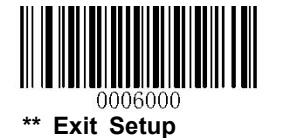

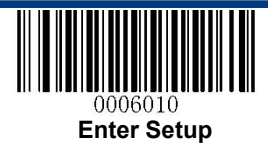

### **Beep Volume**

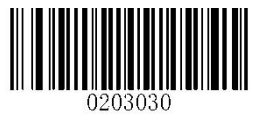

\*\* Loud

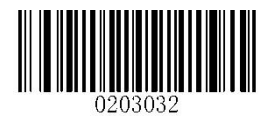

Low

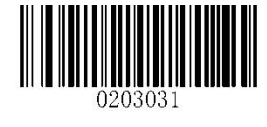

Medium

# Beep on Unknown Character

Due to the differences in keyboard layouts, some characters contained in barcode data may be unavailable on the selected keyboard (USB HID-KBW). As a result, the RT230H fails to transmit the unknown characters.

Scan the appropriate barcode below to enable or disable the emission of beep when an unknown character is detected.

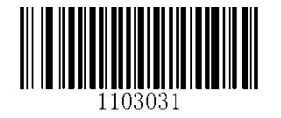

Beep on Unknown Character

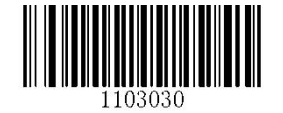

\*\* Do Not Beep on Unknown Character

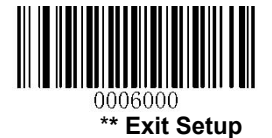

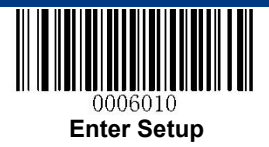

# Good Read Beep for Programming Barcode

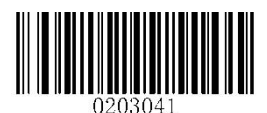

\*\* Good Read Beep On for Programming Barcode

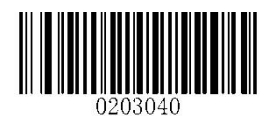

Good Read Beep Off for Programming Barcode

**Good Read LED** 

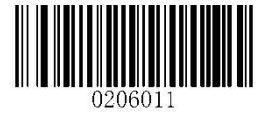

\*\* Good Read LED ON

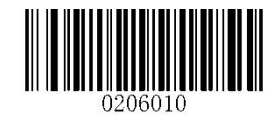

**Good Read LED OFF** 

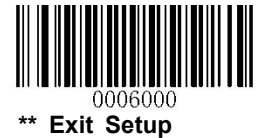

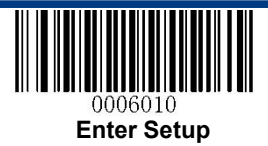

# Transmit NGR Message

Scan a barcode below to select whether or not to transmit a user-defined NGR (Not Good Read) message when a barcode is not decoded.

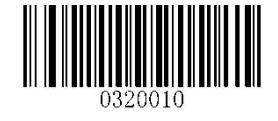

**Transmit NGR Message** 

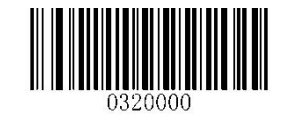

\*\* Do Not Transmit NGR Message

#### **Edit NGR Message**

To edit an NGR message, scan the **Edit NGR Message** barcode and the numeric barcodes (see Appendix 6: Digit Barcodes (numeric barcodes)) corresponding to the ASCII values (decimal) of desired characters and then scan the **Save** barcode (see Appendix 7: Save/Cancel Barcodes).

An NGR message can contain 0-7 characters (ASCII value of character: 0-255).

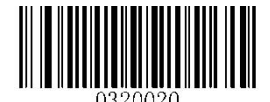

**Edit NGR Message** 

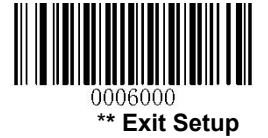

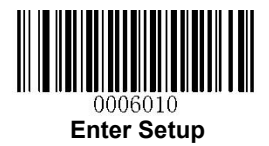

# **Chapter 7 Data Formatting**

In many applications, barcode data needs to be edited and distinguished from one another.

Usually AIM ID and Code ID can be used as identifiers, but in some special cases customized prefix and terminating character suffix like Carriage Return or Line Feed can also be the alternatives.

Data formatting may include:

- ✤ Append AIM ID/Code ID/custom prefix before the decoded data
- ♦ Append custom suffix after the decoded data
- ✤ Append terminating character to the end of the data

The following formats can be used when editing barcode data:

- ✤ [Code ID] + [Custom Prefix] + [AIM ID] + [DATA] + [Custom Suffix] + [Terminating Character]
- ♦ [Custom Prefix] + [Code ID] + [AIM ID] + [DATA] + [Custom Suffix] + [Terminating Character]

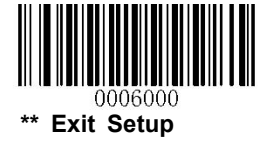

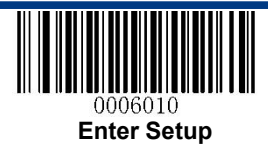

## **General Settings**

## Enable/Disable All Prefix/Suffix

**Disable All Prefix/Suffix:** Transmit barcode data with no prefix/suffix.

**Enable All Prefix/Suffix:** Allow user to append Code ID prefix, AIM ID prefix, custom prefix/suffix and terminating character to the barcode data before the transmission.

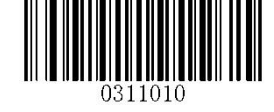

Enable All Prefix/Suffix

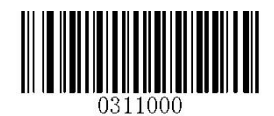

**Disable All Prefix/Suffix** 

**Prefix Sequences** 

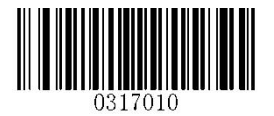

Code ID+Custom Prefix+AIM ID

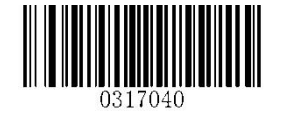

\*\* Custom Prefix+Code ID+AIM ID

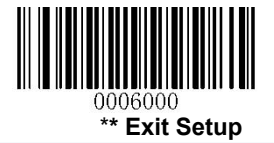

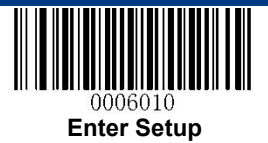

# **Custom Prefix**

## Enable/Disable Custom Prefix

If custom prefix is enabled, you are allowed to append to the data a user-defined prefix that cannot exceed 10 characters.

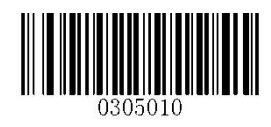

**Enable Custom Prefix** 

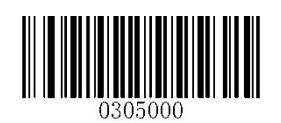

\*\* Disable Custom Prefix

## **Set Custom Prefix**

To set a custom prefix, scan the **Set Custom Prefix** barcode and the numeric barcodes representing the hexadecimal values of a desired prefix and then scan the **Save** barcode. Refer to **Appendix 4: ASCII Table** for hexadecimal values of characters.

Note: A custom prefix cannot exceed 11 characters.

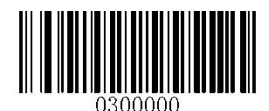

Set Custom Prefix

### Example: Set the custom prefix to "CODE"

- 1. Check the hex values of "CODE" in the ASCII Table. ("CODE": 43, 4F, 44, 45)
- 2. Scan the Enter Setup barcode.
- 3. Scan the Set Custom Prefix barcode.
- 4. Scan the numeric barcodes "4", "3", "4", "F", "4", "4", "4" and "5".
- 5. Scan the **Save** barcode.
- 6. Scan the **Exit Setup** barcode.

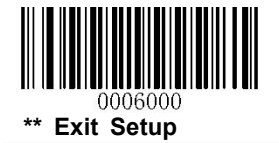

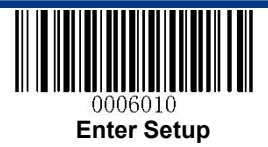

# **AIM ID Prefix**

AIM (Automatic Identification Manufacturers) IDs and ISO/IEC 15424 standards define symbology identifiers and data carrier identifiers. (For the details, see the **"Appendix 2: AIM ID Table"** section). If AIM ID prefix is enabled, the RT230H will add the symbology identifier before the scanned data after decoding.

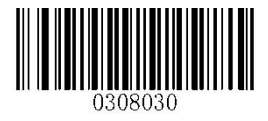

**Enable AIM ID Prefix** 

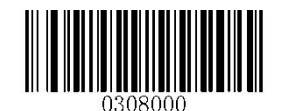

\*\* Disable AIM ID Prefix

# **Code ID Prefix**

Code ID can also be used to identify barcode type. Unlike AIM ID, Code ID is user programmable. Code ID can only consist of one or two English letters.

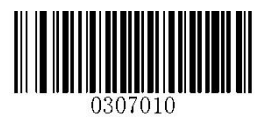

**Enable Code ID Prefix** 

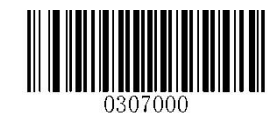

\*\* Disable Code ID Prefix

## **Restore All Default Code IDs**

For the information of default Code IDs, see the "Appendix 3: Code ID Table" section.

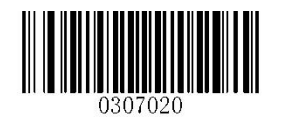

**Restore All Default Code IDs** 

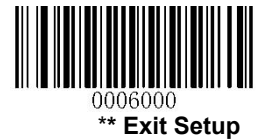

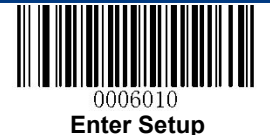

# Modify Code ID

Code ID of each symbology can be programmed separately. See the following example to learn how to program a Code ID.

### Example: Set the Code ID of PDF417 to "p"

- 1. Check the hex value of "p" in the ASCII Table. ("p": 70)
- 2. Scan the **Enter Setup** barcode.
- 3. Scan the Modify PDF417 Code ID barcode.
- 4. Scan the numeric barcodes "7" and "0".
- 5. Scan the **Save** barcode.
- 6. Scan the **Exit Setup** barcode.

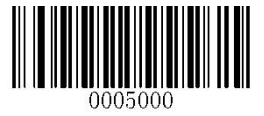

Modify PDF417 Code ID

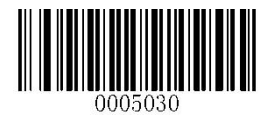

Modify Data Matrix Code ID

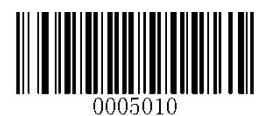

Modify QR Code Code ID

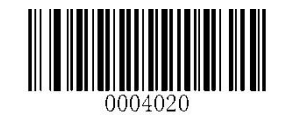

Modify Code 128 Code ID

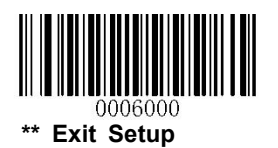

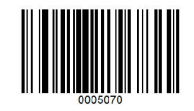

Modify Chinese Sensible Code ID

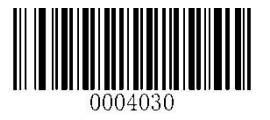

Modify GS1-128 Code ID

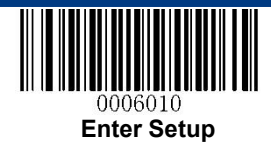

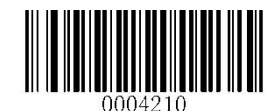

Modify AIM-128 Code ID

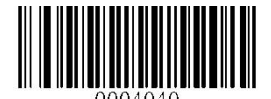

**Modify EAN-8 Code ID** 

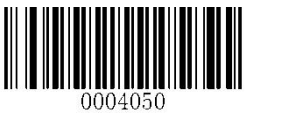

Modify EAN-13 Code ID

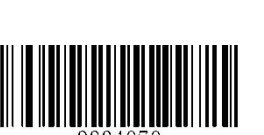

Modify UPC-A Code ID

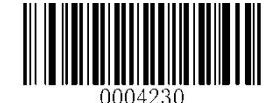

**Modify ISSN Code ID** 

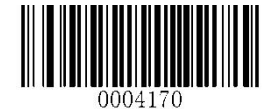

Modify Code 93 Code ID

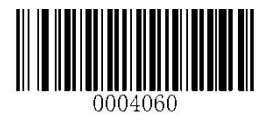

Modify UPC-E Code ID

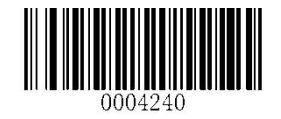

**Modify ISBN Code ID** 

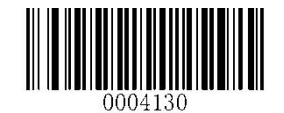

Modify Code 39 Code ID

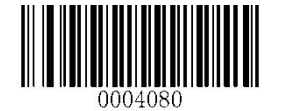

Modify Interleaved 2 of 5 Code ID

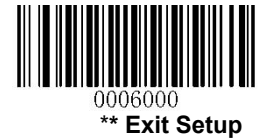

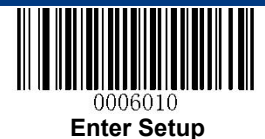

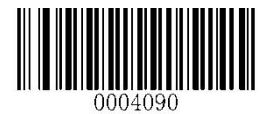

Modify ITF-14 Code ID

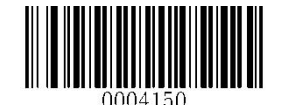

Modify Codabar Code ID

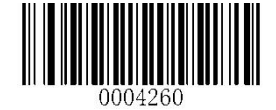

Modify Standard 25 Code ID

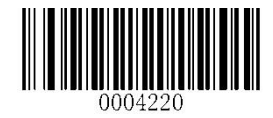

Modify COOP 25 Code ID

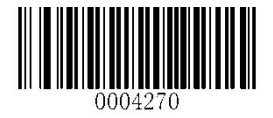

**Modify Plessey Code ID** 

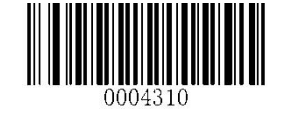

Modify GS1 Databar Code ID

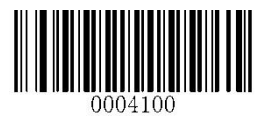

Modify ITF-6 Code ID

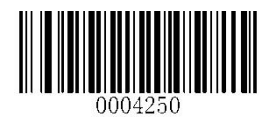

Modify Industrial 25 Code ID

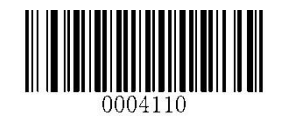

Modify Matrix 25 Code ID

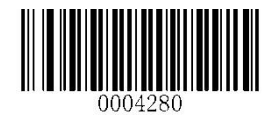

Modify Code 11 Code ID

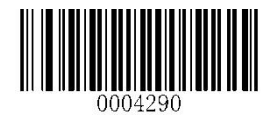

Modify MSI/Plessey Code ID

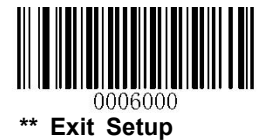

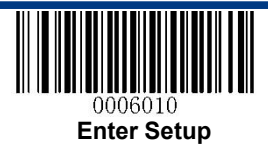

# **Custom Suffix**

## **Enable/Disable Custom Suffix**

If custom suffix is enabled, you are allowed to append to the data a user-defined suffix that cannot exceed 10 characters.

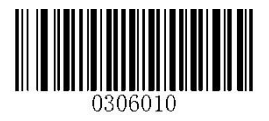

**Enable Custom Suffix** 

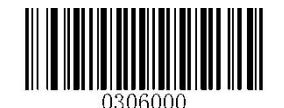

\*\* Disable Custom Suffix

### Set Custom Suffix

To set a custom suffix, scan the **Set Custom Suffix** barcode and the numeric barcodes representing the hexadecimal values of a desired suffix and then scan the **Save** barcode. Refer to **Appendix 4: ASCII Table** for hexadecimal values of characters.

Note: A custom suffix cannot exceed 11 characters.

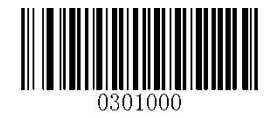

Set Custom Suffix

#### Example: Set the custom suffix to "CODE"

- 1. Check the hex values of "CODE" in the ASCII Table. ("CODE": 43, 4F, 44, 45)
- 2. Scan the **Enter Setup** barcode.
- 3. Scan the Set Custom Suffix barcode.
- 4. Scan the numeric barcodes "4", "3", "4", "F", "4", "4", "4" and "5".
- 5. Scan the **Save** barcode.
- 6. Scan the **Exit Setup** barcode.

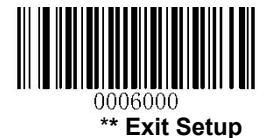

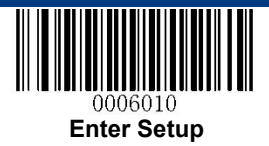

# **Terminating Character Suffix**

A terminating character can be used to mark the end of data, which means nothing can be added after it.

A terminating character suffix can contain one or two characters.

## **Enable/Disable Terminating Character Suffix**

To enable/disable terminating character suffix, scan the appropriate barcode below.

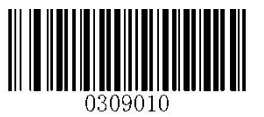

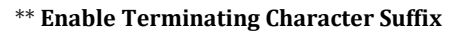

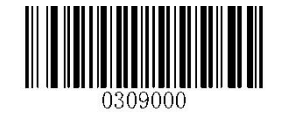

**Disable Terminating Character Suffix** 

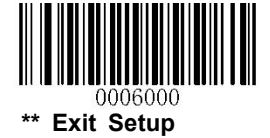

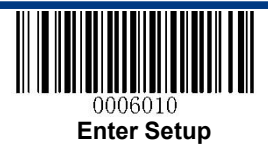

### Set Terminating Character Suffix

The RT230H provides a shortcut for setting the terminating character suffix to CR (0x0D) or CRLF (0x0D,0x0A) and enabling it by scanning the appropriate barcode below.

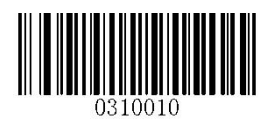

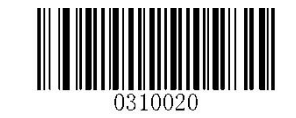

\*\* Terminating Character CR (0x0D)

Terminating Character CRLF (0x0D,0x0A)

To set a terminating character suffix, scan the **Set Terminating Character Suffix** barcode and the numeric barcodes representing the hexadecimal value of a desired terminating character and then scan the **Save** barcode. Refer to **Appendix 4: ASCII Table** for hexadecimal values of terminating characters.

Note: A terminating character suffix cannot exceed 7 characters.

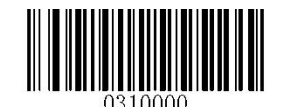

Set Terminating Character Suffix

#### Example: Set the terminating character suffix to 0x0D

- 1. Scan the **Enter Setup** barcode.
- 2. Scan the Set Terminating Character Suffix barcode.
- 3. Scan the numeric barcodes "0" and "D".
- 4. Scan the **Save** barcode.
- 5. Scan the **Exit Setup** barcode.

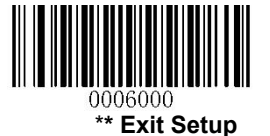

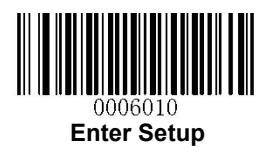

# **Chapter 8 Symbologies**

## **General Settings**

### Enable/Disable All Symbologies

If the **Disable All Symbologies** feature is enabled, the RT230H will not be able to read any non-programming barcodes except the programming barcodes.

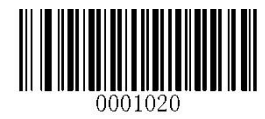

**Enable All Symbologies** 

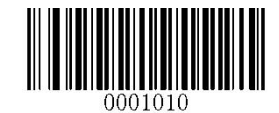

**Disable All Symbologies** 

## Enable/Disable 1D Symbologies

If the **Disable 1D Symbologies** feature is enabled, the RT230H will not be able to read any 1D barcodes.

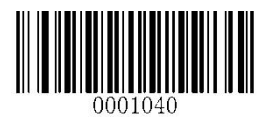

**Enable 1D Symbologies** 

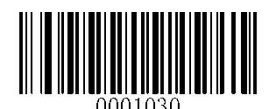

**Disable 1D Symbologies** 

## Enable/Disable 2D Symbologies

If the **Disable 2D Symbologies** feature is enabled, the RT230H will not be able to read any 2D barcodes.

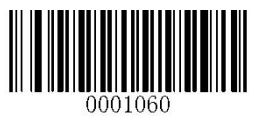

Enable 2D Symbologies

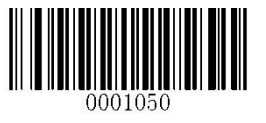

**Disable 2D Symbologies** 

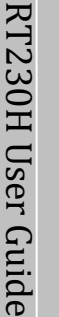

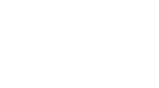

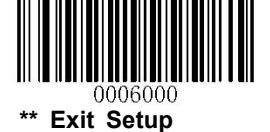

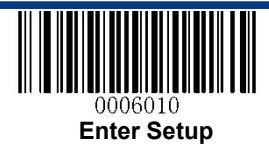

### **Video Reverse**

Regular barcode: Dark image on a bright background.

Inverse barcode: Bright image on a dark background.

The examples of regular barcode and inverse barcode are shown below.

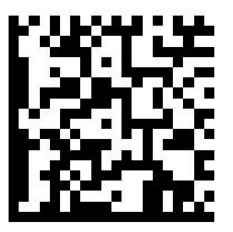

Regular Barcode

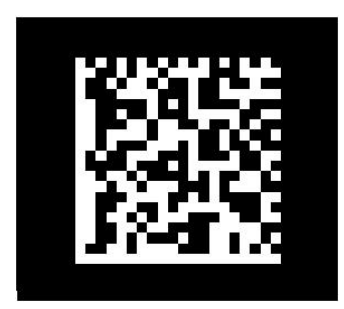

Inverse Barcode

Video Reverse allows the RT230H to read barcodes that are inverted.

Video Reverse ON: Read both regular barcodes and inverse barcodes.

Video Reverse OFF: Read regular barcodes only.

The RT230H shows a slight decrease in scanning speed when Video Reverse is ON.

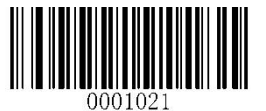

Video Reverse ON

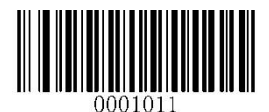

\*\* Video Reverse OFF

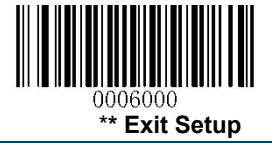

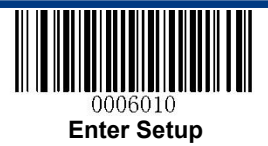

# **1D Symbologies**

Code 128

**Restore Factory Defaults** 

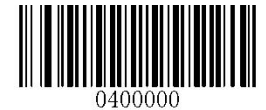

**Restore the Factory Defaults of Code 128** 

Enable/Disable Code 128

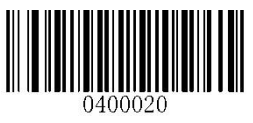

\*\* Enable Code 128

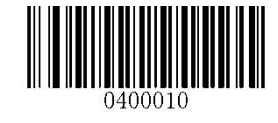

**Disable Code 128** 

Set Length Range for Code 128

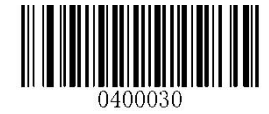

Set the Minimum Length

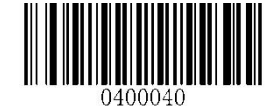

Set the Maximum Length

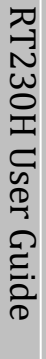

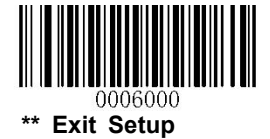

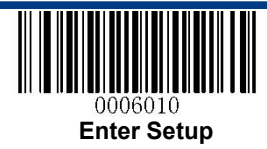

## GS1-128 (UCC/EAN-128)

**Restore Factory Defaults** 

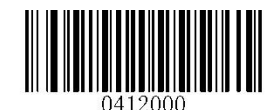

Restore the Factory Defaults of GS1-128

Enable/Disable GS1-128

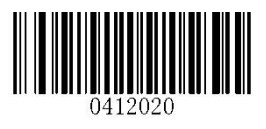

\*\* Enable GS1-128

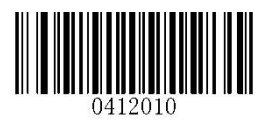

Disable GS1-128

Set Length Range for GS1-128

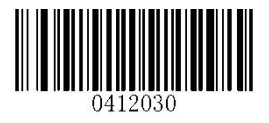

Set the Minimum Length

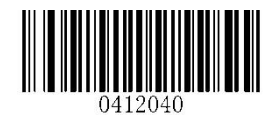

Set the Maximum Length

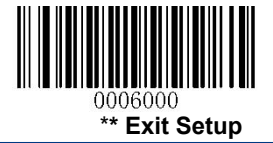

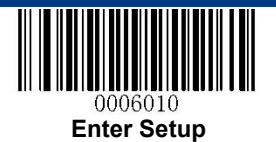

AIM-128

**Restore Factory Defaults** 

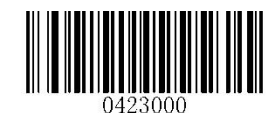

**Restore the Factory Defaults of AIM-128** 

Enable/Disable AIM-128

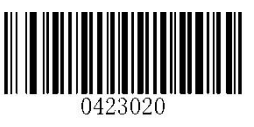

\*\* Enable AIM-128

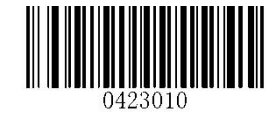

Disable AIM-128

Set Length Range for AIM-128

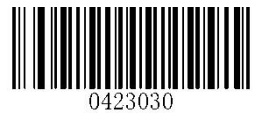

Set the Minimum Length

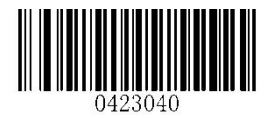

Set the Maximum Length

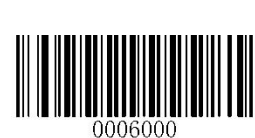

\*\* Exit Setup

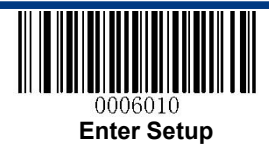

EAN-8

**Restore Factory Defaults** 

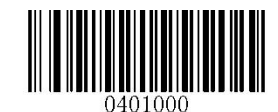

**Restore the Factory Defaults of EAN-8** 

Enable/Disable EAN-8

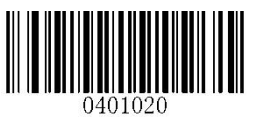

\*\* Enable EAN-8

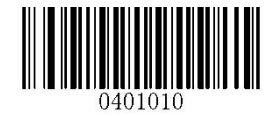

**Disable EAN-8** 

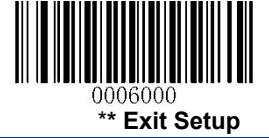

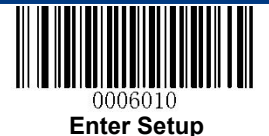

#### **Transmit Check Digit**

EAN-8 is 8 digits in length with the last one as its check digit used to verify the integrity of the data.

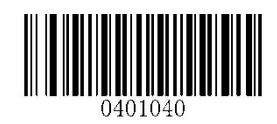

\*\* Transmit EAN-8 Check Digit

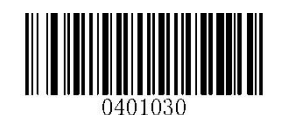

Do Not Transmit EAN-8 Check Digit

#### Add-On Code

An EAN-8 barcode can be augmented with a two-digit or five-digit add-on code to form a new one. In the examples below, the part surrounded by blue dotted line is an EAN-8 barcode while the part circled by red dotted line is add-on code.

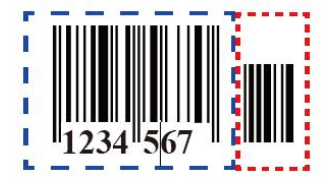

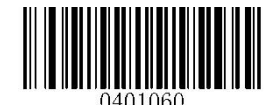

Enable 2-Digit Add-On Code

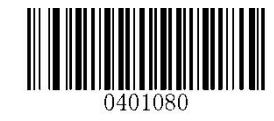

Enable 5-Digit Add-On Code

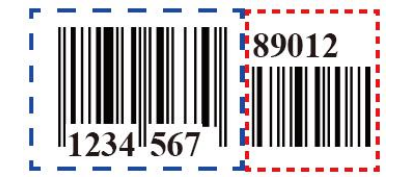

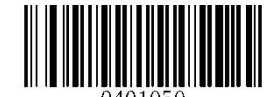

\*\* Disable 2-Digit Add-On Code

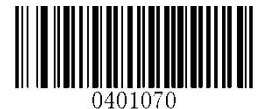

\*\* Disable 5-Digit Add-On Code

**Enable 2-Digit Add-On Code/ Enable 5-Digit Add-On Code:** The RT230H decodes a mix of EAN-8 barcodes with and without 2-digit/5-digit add-on codes.

**Disable 2-Digit Add-On Code/ Disable 5-Digit Add-On Code:** The RT230H decodes EAN-8 and ignores the add-on code when presented with an EAN-8 plus add-on barcode. It can also decode EAN-8 barcodes without add-on codes.

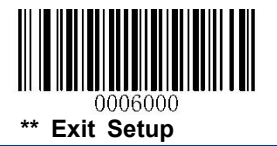

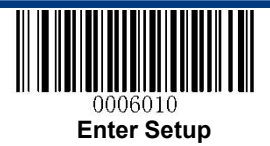

#### Add-On Code Required

When **EAN-8** Add-On Code Required is selected, the RT230H will only read EAN-8 barcodes that contain add-on codes.

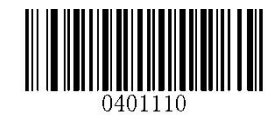

EAN-8 Add-On Code Required

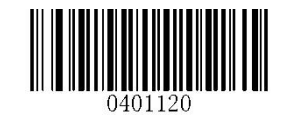

\*\* EAN-8 Add-On Code Not Required

**EAN-8 Extension** 

Disable EAN-8 Zero Extend: Transmit EAN-8 barcodes as is.

Enable EAN-8 Zero Extend: Add five leading zeros to decoded EAN-8 barcodes to extend to13 digits.

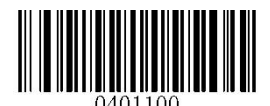

Enable EAN-8 Zero Extend

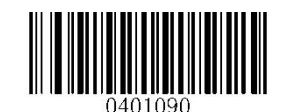

\*\* Disable EAN-8 Zero Extend

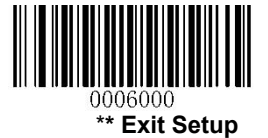

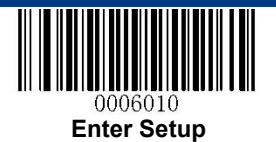

EAN-13

**Restore Factory Defaults** 

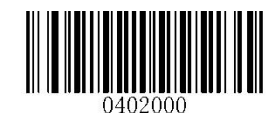

**Restore the Factory Defaults of EAN-13** 

Enable/Disable EAN-13

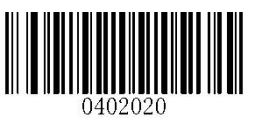

\*\* Enable EAN-13

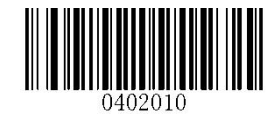

**Disable EAN-13** 

**Transmit Check Digit** 

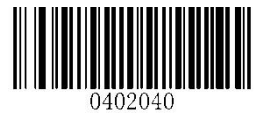

\*\* Transmit EAN-13 Check Digit

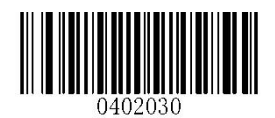

Do Not Transmit EAN-13 Check Digit

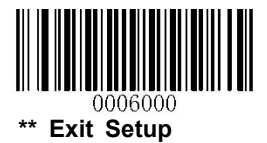

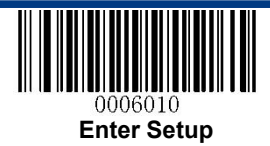

#### Add-On Code

An EAN-13 barcode can be augmented with a two-digit or five-digit add-on code to form a new one.

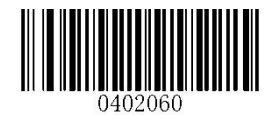

Enable 2-Digit Add-On Code

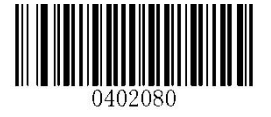

Enable 5-Digit Add-On Code

0402050

\*\* Disable 2-Digit Add-On Code

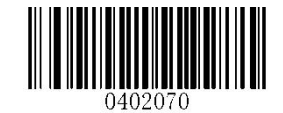

\*\* Disable 5-Digit Add-On Code

**Enable 2-Digit Add-On Code/ Enable 5-Digit Add-On Code:** The RT230H decodes a mix of EAN-13 barcodes with and without 2-digit/5-digit add-on codes.

**Disable 2-Digit Add-On Code/ Disable 5-Digit Add-On Code:** The RT230H decodes EAN-13 and ignores the add-on code when presented with an EAN-13 plus add-on barcode. It can also decode EAN-13 barcodes without add-on codes.

#### Add-On Code Required

When **EAN-13 Add-On Code Required** is selected, the RT230H will only read EAN-13 barcodes that contain add-on codes.

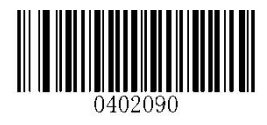

EAN-13 Add-On Code Required

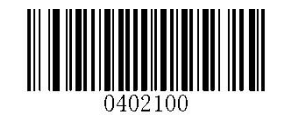

\*\* EAN-13 Add-On Code Not Required

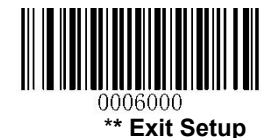

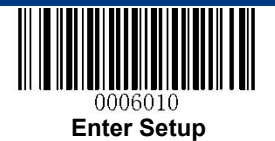

## ISSN

**Restore Factory Defaults** 

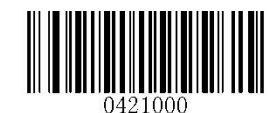

**Restore the Factory Defaults of ISSN** 

Enable/Disable ISSN

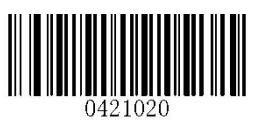

Enable ISSN

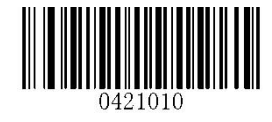

\*\* Disable ISSN

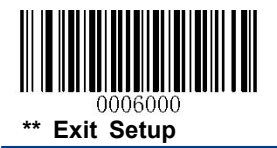

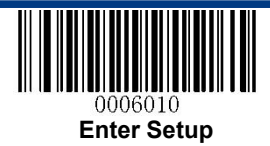

#### Add-On Code

An ISSN barcode can be augmented with a two-digit or five-digit add-on code to form a new one.

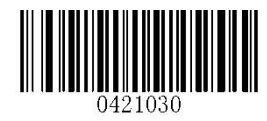

Enable 2-Digit Add-On Code

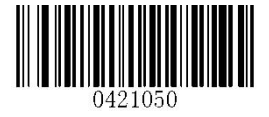

Enable 5-Digit Add-On Code

0421040

\*\* Disable 2-Digit Add-On Code

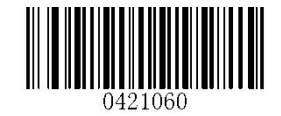

\*\* Disable 5-Digit Add-On Code

**Enable 2-Digit Add-On Code/ Enable 5-Digit Add-On Code:** The RT230H decodes a mix of ISSN barcodes with and without 2-digit/5-digit add-on codes.

**Disable 2-Digit Add-On Code/ Disable 5-Digit Add-On Code:** The RT230H decodes ISSN and ignores the add-on code when presented with an ISSN plus add-on barcode. It can also decode ISSN barcodes without add-on codes.

#### Add-On Code Required

When **ISSN Add-On Code Required** is selected, the RT230H will only read ISSN barcodes that contain add-on codes.

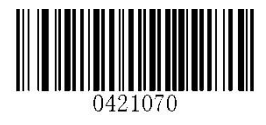

ISSN Add-On Code Required

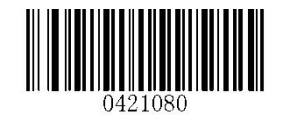

\*\* ISSN Add-On Code Not Required

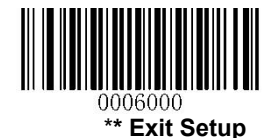

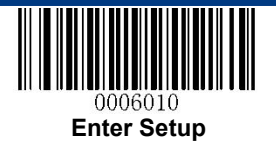

ISBN

**Restore Factory Default** 

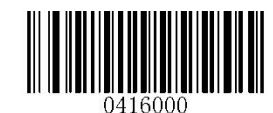

**Restore the Factory Defaults of ISBN** 

Enable/Disable ISBN

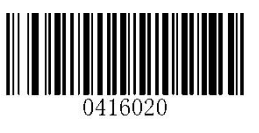

\*\* Enable ISBN

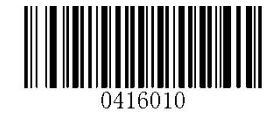

**Disable ISBN** 

**Set ISBN Format** 

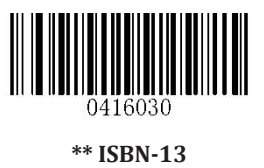

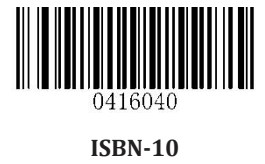

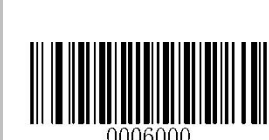

\*\* Exit Setup

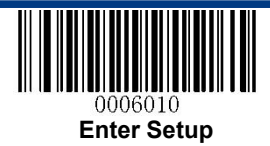

#### Add-On Code

An ISBN barcode can be augmented with a two-digit or five-digit add-on code to form a new one.

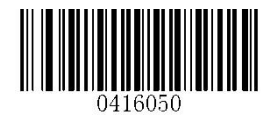

Enable 2-Digit Add-On Code

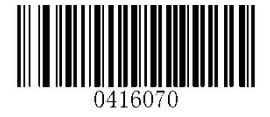

Enable 5-Digit Add-On Code

0416060

\*\* Disable 2-Digit Add-On Code

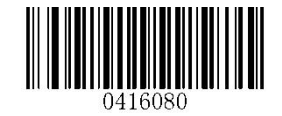

\*\* Disable 5-Digit Add-On Code

**Enable 2-Digit Add-On Code/ Enable 5-Digit Add-On Code:** The RT230H decodes a mix of ISBN barcodes with and without 2-digit/5-digit add-on codes.

**Disable 2-Digit Add-On Code/ Disable 5-Digit Add-On Code:** The RT230H decodes ISBN and ignores the add-on code when presented with an ISBN plus add-on barcode. It can also decode ISBN barcodes without add-on codes.

#### Add-On Code Required

When **ISBN Add-On Code Required** is selected, the RT230H will only read ISBN barcodes that contain add-on codes.

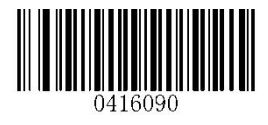

**ISBN Add-On Code Required** 

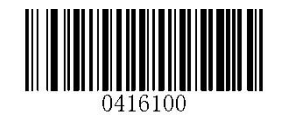

\*\* ISBN Add-On Code Not Required

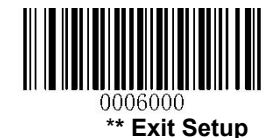

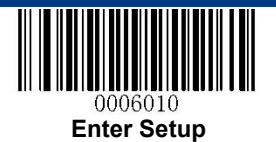

UPC-E

**Restore Factory Defaults** 

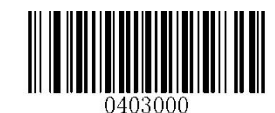

**Restore the Factory Defaults of UPC-E** 

Enable/Disable UPC-E

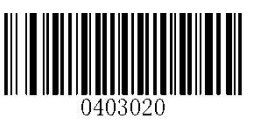

\*\* Enable UPC-E

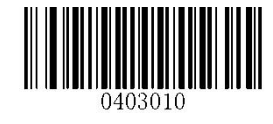

Disable UPC-E

**Transmit Check Digit** 

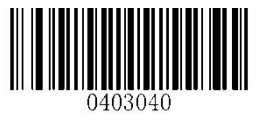

\*\* Transmit UPC-E Check Digit

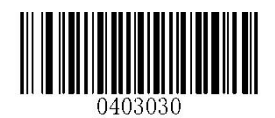

Do Not Transmit UPC-E Check Digit

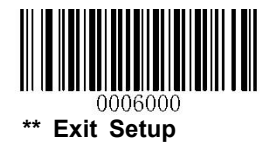

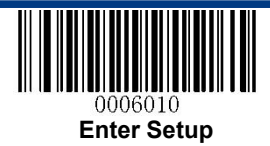

#### Add-On Code

A UPC-E barcode can be augmented with a two-digit or five-digit add-on code to form a new one.

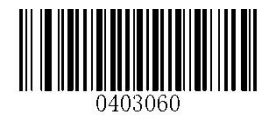

Enable 2-Digit Add-On Code

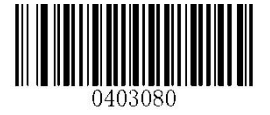

Enable 5-Digit Add-On Code

0403050

\*\* Disable 2-Digit Add-On Code

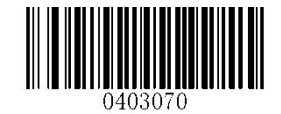

\*\* Disable 5-Digit Add-On Code

**Enable 2-Digit Add-On Code/ Enable 5-Digit Add-On Code:** The RT230H decodes a mix of UPC-E barcodes with and without 2-digit/5-digit add-on codes.

**Disable 2-Digit Add-On Code/ Disable 5-Digit Add-On Code:** The RT230H decodes UPC-E and ignores the add-on code when presented with a UPC-E plus add-on barcode. It can also decode UPC-E barcodes without add-on codes.

#### Add-On Code Required

When **UPC-E Add-On Code Required** is selected, the RT230H will only read UPC-E barcodes that contain add-on codes.

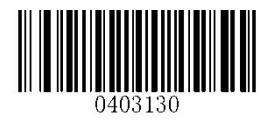

**UPC-E Add-On Code Required** 

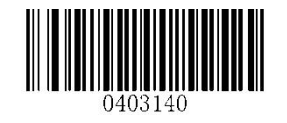

\*\* UPC-E Add-On Code Not Required

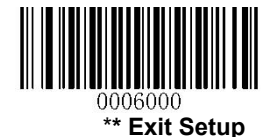

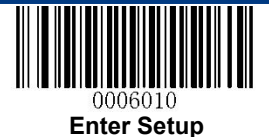

#### Transmit System Character "0"

The first character of UPC-E barcode is the system character "0".

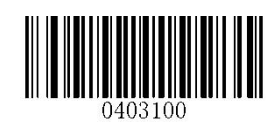

\*\* Transmit System Character "0"

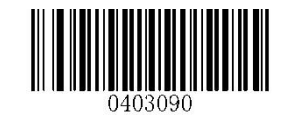

Do Not Transmit System Character "0"

**UPC-E Extension** 

Disable UPC-E Extend: Transmit UPC-E barcodes as is.

Enable UPC-E Extend: Extend UPC-E barcodes to make them compatible in length to UPC-A.

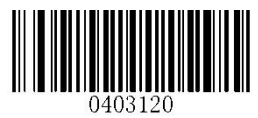

Enable UPC-E Extend

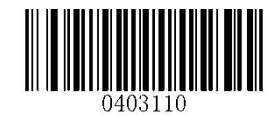

\*\* Disable UPC-E Extend

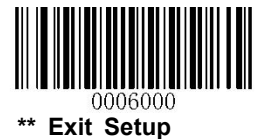

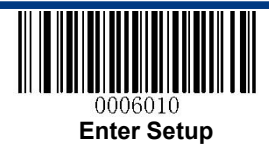

UPC-A

**Restore Factory Defaults** 

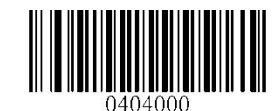

**Restore the Factory Defaults of UPC-A** 

Enable/Disable UPC-A

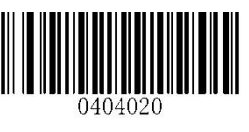

\*\* Enable UPC-A

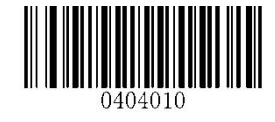

**Disable UPC-A** 

**Transmit Check Digit** 

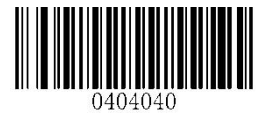

\*\* Transmit UPC-A Check Digit

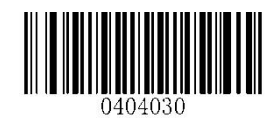

Do Not Transmit UPC-A Check Digit

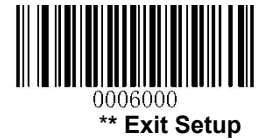

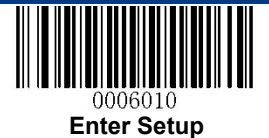

### Add-On Code

A UPC-A barcode can be augmented with a two-digit or five-digit add-on code to form a new one.

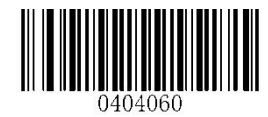

Enable 2-Digit Add-On Code

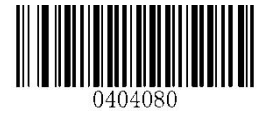

Enable 5-Digit Add-On Code

0404050

\*\* Disable 2-Digit Add-On Code

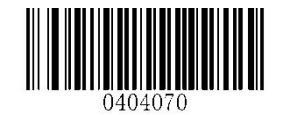

\*\* Disable 5-Digit Add-On Code

**Enable 2-Digit Add-On Code/ Enable 5-Digit Add-On Code:** The RT230H decodes a mix of UPC-A barcodes with and without 2-digit/5-digit add-on codes.

**Disable 2-Digit Add-On Code/ Disable 5-Digit Add-On Code:** The RT230H decodes UPC-A and ignores the add-on code when presented with a UPC-A plus add-on barcode. It can also decode UPC-A barcodes without add-on codes.

### Add-On Code Required

When **UPC-A Add-On Code Required** is selected, the RT230H will only read UPC-A barcodes that contain add-on codes.

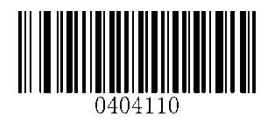

UPC-A Add-On Code Required

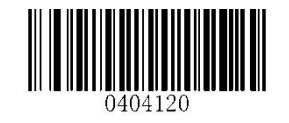

\*\* UPC-A Add-On Code Not Required

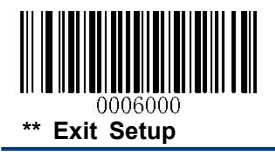
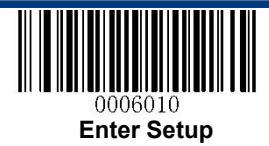

**Transmit Preamble Character "0"** 

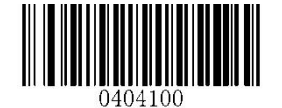

Transmit Preamble Character "0"

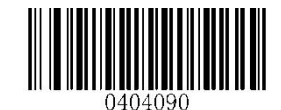

\*\* Do not Transmit Preamble Character "0"

**Note:** The preamble character "0" usually does not appear in printed UPC-A barcodes.

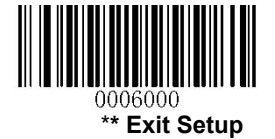

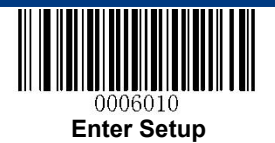

# **Interleaved 2 of 5**

**Restore Factory Defaults** 

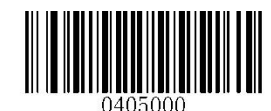

Restore the Factory Defaults of Interleaved 2 of 5

Enable/Disable Interleaved 2 of 5

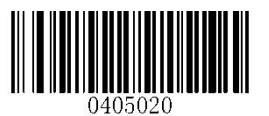

\*\* Enable Interleaved 2 of 5

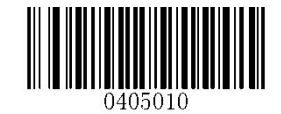

**Disable Interleaved 2 of 5** 

Set Length Range for Interleaved 2 of 5

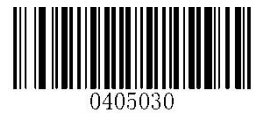

Set the Minimum Length

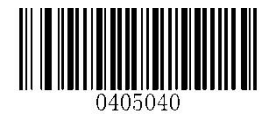

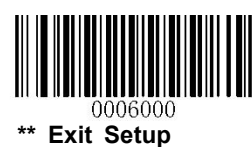

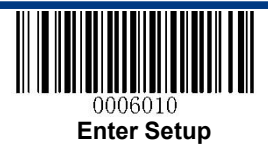

#### **Check Digit Verification**

A check digit is optional for Interleaved 2 o 5 and can be added as the last digit. It is a calculated value used to verify the integrity of the data.

Disable: The RT230H transmits Interleaved 2 of 5 barcodes as is.

**Do Not Transmit Check Digit After Verification:** The RT230H checks the integrity of all Interleaved 2 of 5 barcodes to verify that the data complies with the check digit algorithm. Barcodes passing the check will be transmitted except the last digit, whereas those failing it will not be transmitted.

**Transmit Check Digit After Verification:** The RT230H checks the integrity of all Interleaved 2 of 5 barcodes to verify that the data complies with the check digit algorithm. Barcodes passing the check will be transmitted, whereas those failing it will not be transmitted.

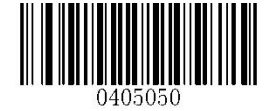

\*\* Disable

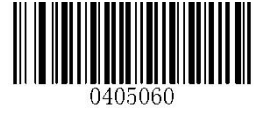

Do Not Transmit Check Digit After Verification

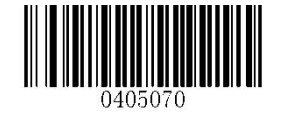

**Transmit Check Digit After Verification** 

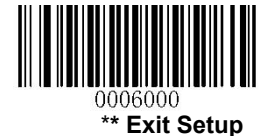

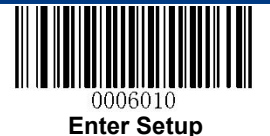

# ITF-14

ITF-14 is a special kind of Interleaved 2 of 5 with a length of 14 characters and the last character as the check digit.

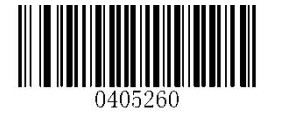

**Restore the Factory Defaults of ITF-14** 

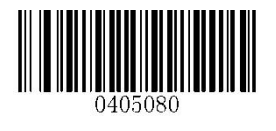

**Disable ITF-14** 

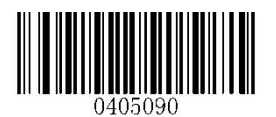

\*\* Enable ITF-14 But Do Not Transmit Check Digit

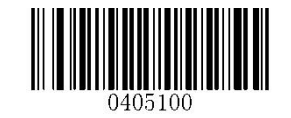

**Enable ITF-14 and Transmit Check Digit** 

**Note:** It is advisable not to enable ITF-14 and Interleaved 2 of 5 at the same time.

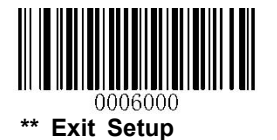

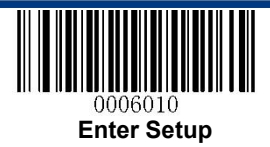

## ITF-6

ITF-6 is a special kind of Interleaved 2 of 5 with a length of 6 characters and the last character as the check digit.

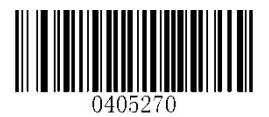

**Restore the Factory Defaults of ITF-6** 

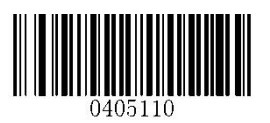

\*\* Disable ITF-6

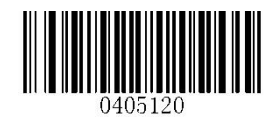

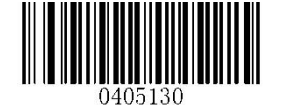

Enable ITF-6 But Do Not Transmit Check Digit

Enable ITF-6 and Transmit Check Digit

**Note:** It is advisable not to enable ITF-6 and Interleaved 2 of 5 at the same time.

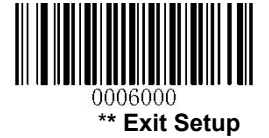

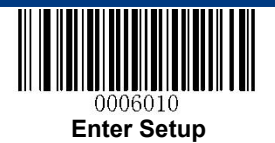

Matrix 2 of 5

**Restore Factory Defaults** 

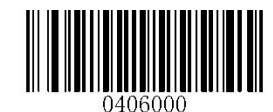

Restore the Factory Defaults of Matrix 2 of 5

Enable/Disable Matrix 2 of 5

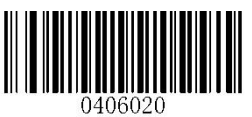

Enable Matrix 2 of 5

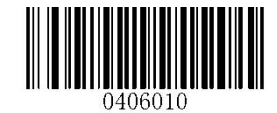

\*\* Disable Matrix 2 of 5

Set Length Range for Matrix 2 of 5

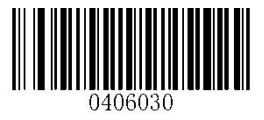

Set the Minimum Length

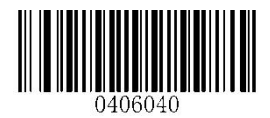

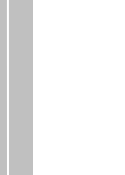

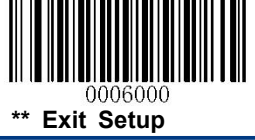

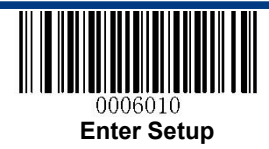

**Check Digit Verification** 

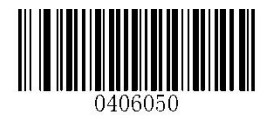

Disable

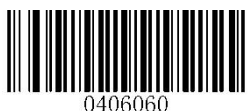

\*\* Do Not Transmit Check Digit After Verification

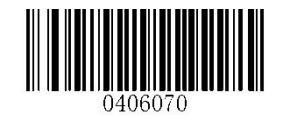

**Transmit Check Digit After Verification** 

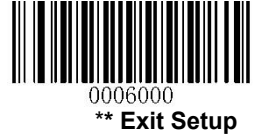

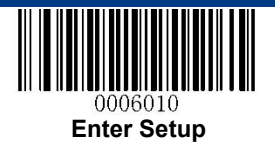

# **Industrial 2 of 5**

**Restore Factory Defaults** 

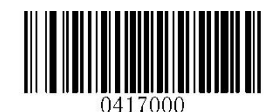

Restore the Factory Defaults of Industrial 2 of 5

Enable/Disable Industrial 2 of 5

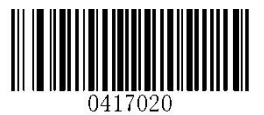

\*\* Enable Industrial 2 of 5

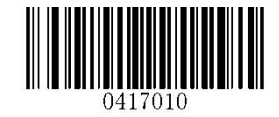

**Disable Industrial 2 of 5** 

Set Length Range for Industrial 2 of 5

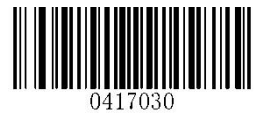

Set the Minimum Length

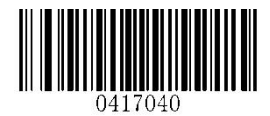

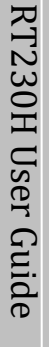

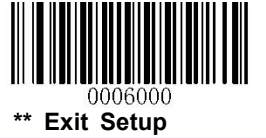

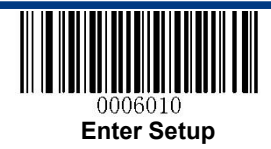

**Check Digit Verification** 

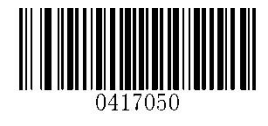

\*\* Disable

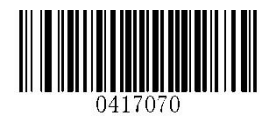

**Transmit Check Digit After Verification** 

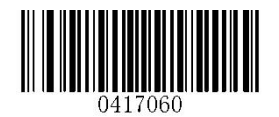

Do Not Transmit Check Digit After Verification

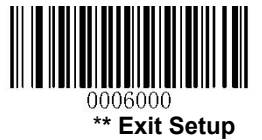

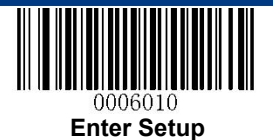

# Standard 2 of 5 (IATA 2 of 5)

**Restore Factory Defaults** 

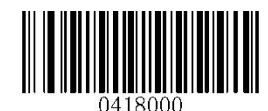

**Restore the Factory Defaults of Standard 25** 

**Enable/Disable Standard 25** 

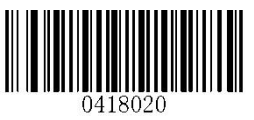

\*\* Enable Standard 25

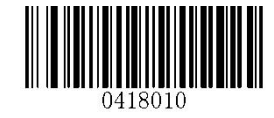

**Disable Standard 25** 

### Set Length Range for Standard 25

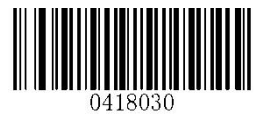

Set the Minimum Length

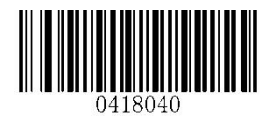

Set the Maximum Length

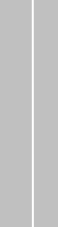

**RT230H User Guide** 

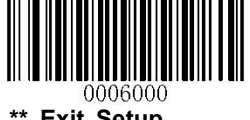

\*\* Exit Setup

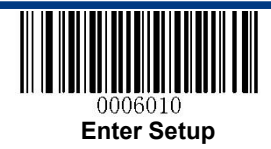

**Check Digit Verification** 

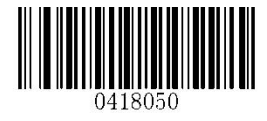

\*\* Disable

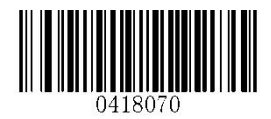

**Transmit Check Digit After Verification** 

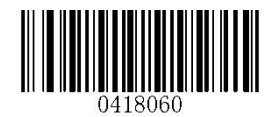

Do Not Transmit Check Digit After Verification

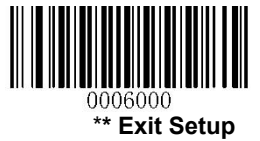

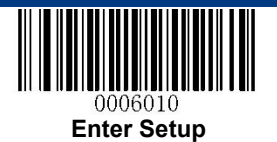

Code 39

**Restore Factory Defaults** 

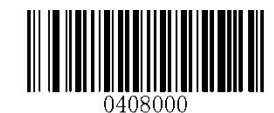

**Restore the Factory Defaults of Code 39** 

Enable/Disable Code 39

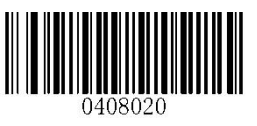

\*\* Enable Code 39

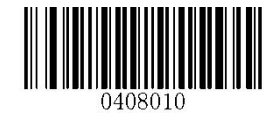

**Disable Code 39** 

## **Transmit Start/Stop Character**

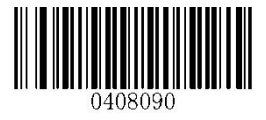

Transmit Start/Stop Character

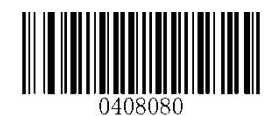

\*\* Do not Transmit Start/Stop Character

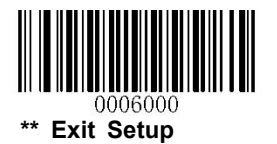

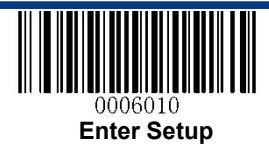

Set Length Range for Code 39

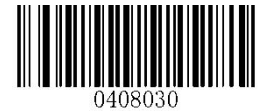

Set the Minimum Length

**Check Digit Verification** 

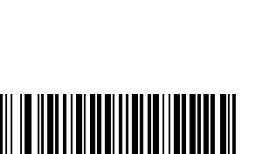

\*\* Disable

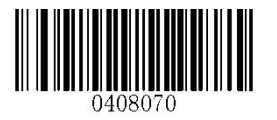

**Transmit Check Digit After Verification** 

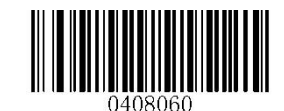

Set the Maximum Length

Do Not Transmit Check Digit After Verification

### Enable/Disable Code 39 Full ASCII

The RT230H can be configured to identify all ASCII characters by scanning the appropriate barcode below.

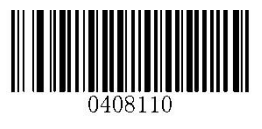

\*\* Enable Code 39 Full ASCII

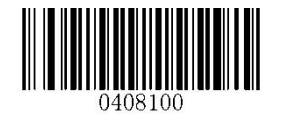

**Disable Code 39 Full ASCII** 

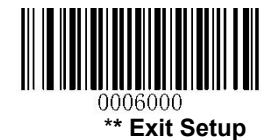

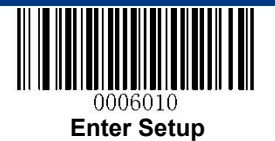

Codabar

**Restore Factory Defaults** 

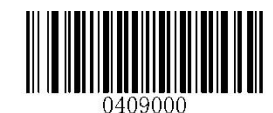

**Restore the Factory Defaults of Codabar** 

Enable/Disable Codabar

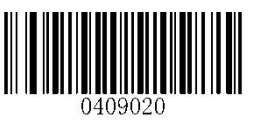

\*\* Enable Codabar

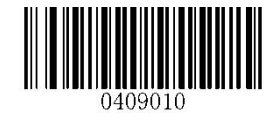

**Disable Codabar** 

### Set Length Range for Codabar

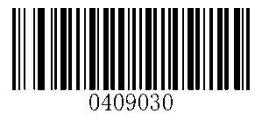

Set the Minimum Length

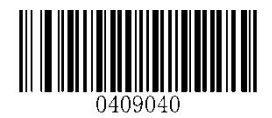

Set the Maximum Length

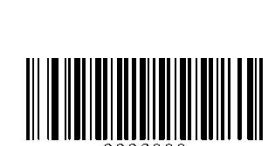

0006000 \*\* Exit Setup

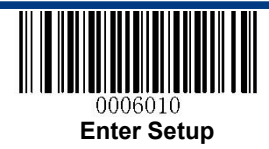

**Check Digit Verification** 

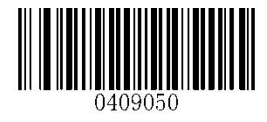

\*\* Disable

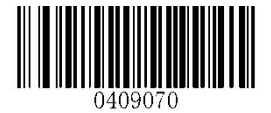

**Transmit Check Digit After Verification** 

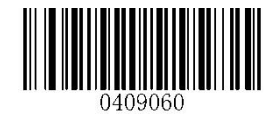

Do Not Transmit Check Digit After Verification

Transmit Start/Stop Character

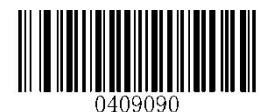

Transmit Start/Stop Character

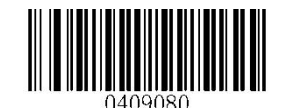

\*\* Do not Transmit Start/Stop Character

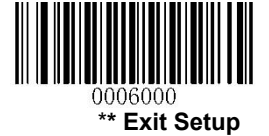

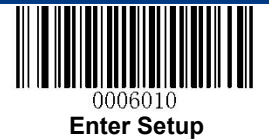

## Start/Stop Character Format

You can choose your desired start/stop character format by scanning the appropriate barcode below.

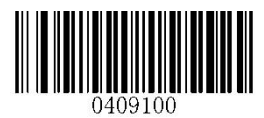

\*\* ABCD/ABCD as the Start/Stop Character

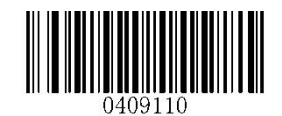

ABCD/TN\*E as the Start/Stop Character

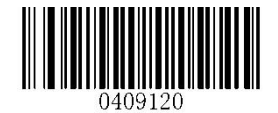

Start/Stop Character in Uppercase

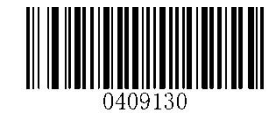

Start/Stop Character in Lowercase

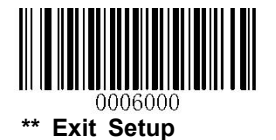

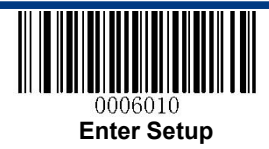

Code 93

**Restore Factory Defaults** 

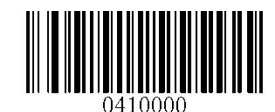

Restore the Factory Defaults of Code 93

Enable/Disable Code 93

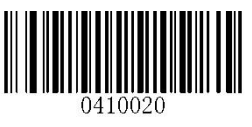

\*\* Enable Code 93

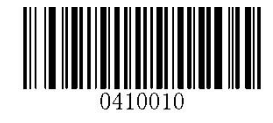

**Disable Code 93** 

Set Length Range for Code 93

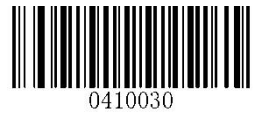

Set the Minimum Length

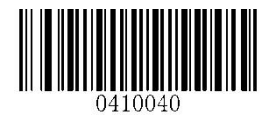

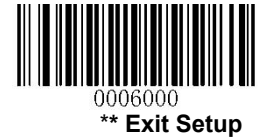

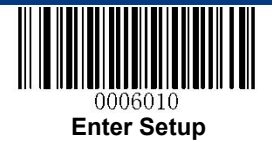

## **Check Digit Verification**

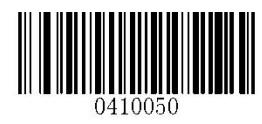

Disable

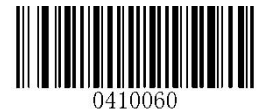

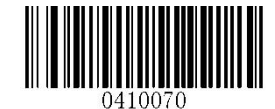

**Transmit Check Digit After Verification** 

\*\* Do Not Transmit Check Digit After Verification

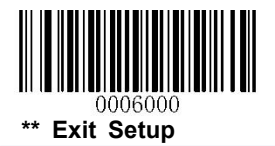

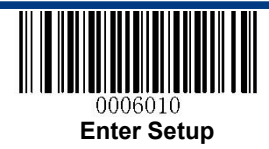

**GS1-Databar (RSS)** 

**Restore Factory Defaults** 

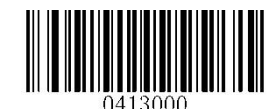

Restore the Factory Defaults of GS1-Databar

Enable/Disable GS1 Databar

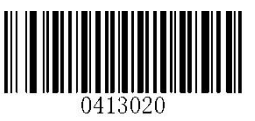

\*\* Enable GS1-DataBar

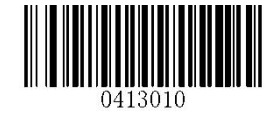

Disable GS1-DataBar

#### **Transmit Application Identifier "01"**

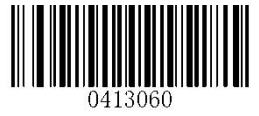

\*\* Transmit Application Identifier "01"

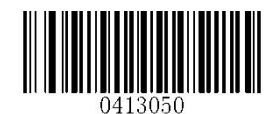

Do Not Transmit Application Identifier "01"

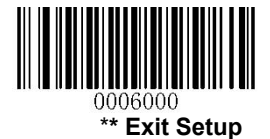

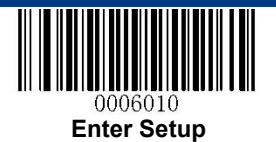

Code 11

**Restore Factory Defaults** 

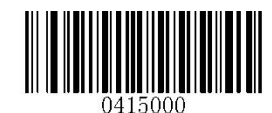

**Restore the Factory Defaults of Code 11** 

Enable/Disable Code 11

**RT230H User Guide** 

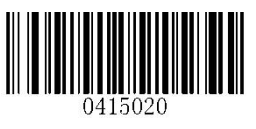

\*\* Enable Code 11

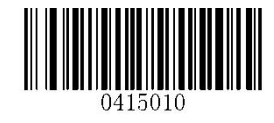

**Disable Code 11** 

Set Length Range for Code 11

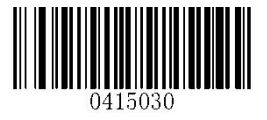

Set the Minimum Length

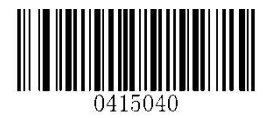

Set the Maximum Length

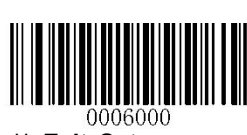

\*\* Exit Setup

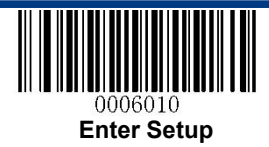

#### **Transmit Check Digit**

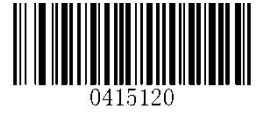

**Transmit Check Digit** 

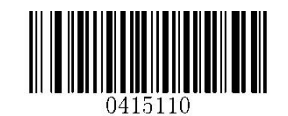

\*\* Do Not Transmit Check Digit

**Check Digit Verification** 

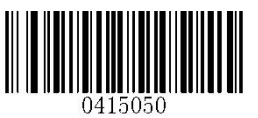

Disable

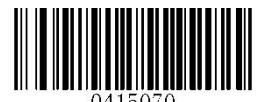

Two Check Digits, MOD11/MOD11

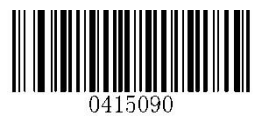

One Check Digit, MOD11 (Len<=10) Two Check Digits, MOD11/MOD11 (Len>10)

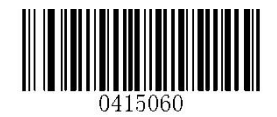

\*\* One Check Digit, MOD11

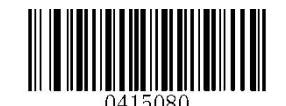

Two Check Digits, MOD11/MOD9

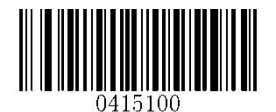

One Check Digit, MOD11 (Len<=10) Two Check Digits, MOD11/MOD9 (Len>10)

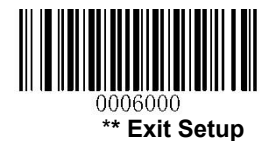

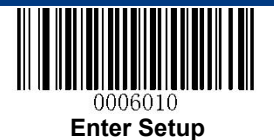

Plessey

**Restore Factory Defaults** 

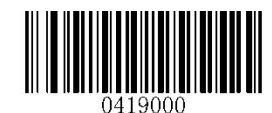

**Restore the Factory Defaults of Plessey** 

Enable/Disable Plessey

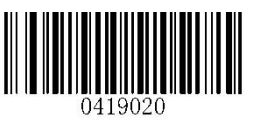

\*\* Enable Plessey

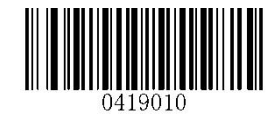

**Disable Plessey** 

## Set Length Range for Plessey

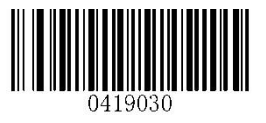

Set the Minimum Length

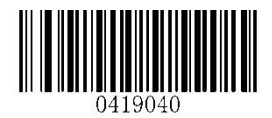

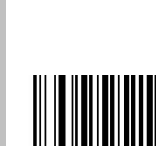

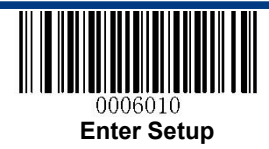

**Check Digit Verification** 

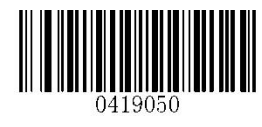

Disable

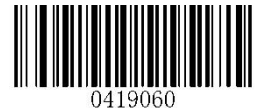

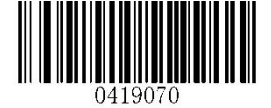

**Transmit Check Digit After Verification** 

\*\* Do Not Transmit Check Digit After Verification

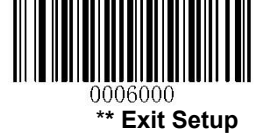

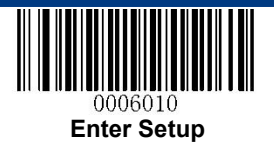

**MSI-Plessey** 

**Restore Factory Defaults** 

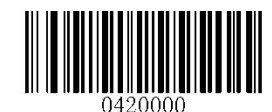

**Restore the Factory Defaults of MSI-Plessey** 

Enable/Disable MSI-Plessey

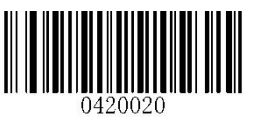

\*\* Enable MSI-Plessey

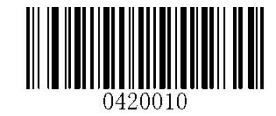

**Disable MSI-Plessey** 

### Set Length Range for MSI-Plessey

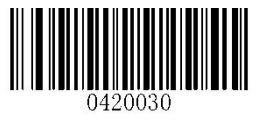

Set the Minimum Length

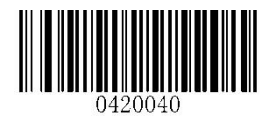

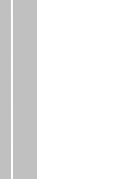

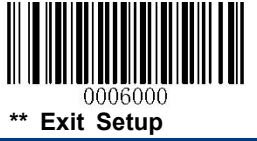

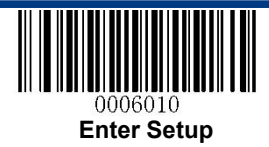

**Transmit Check Digit** 

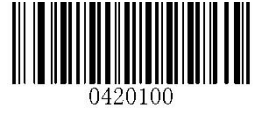

**Transmit Check Digit** 

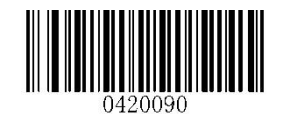

\*\* Do Not Transmit Check Digit

**Check Digit Verification** 

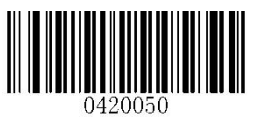

Disable

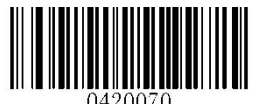

Two Check Digits, MOD10/MOD10

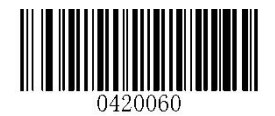

\*\* One Check Digit, MOD10

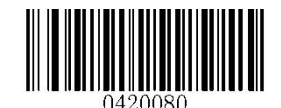

Two Check Digits, MOD10/MOD11

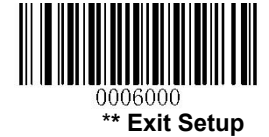

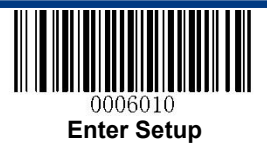

# **2D Symbologies**

PDF 417

**Restore Factory Defaults** 

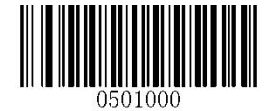

**Restore the Factory Defaults of PDF 417** 

Enable/Disable PDF 417

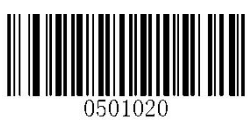

\*\* Enable PDF 417

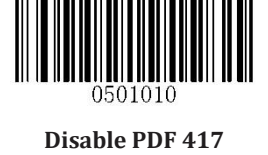

Set Length Range for PDF 417

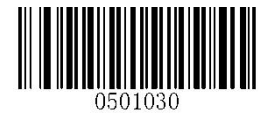

Set the Minimum Length

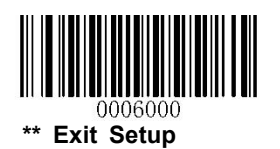

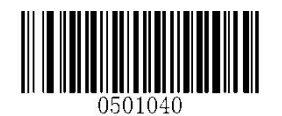

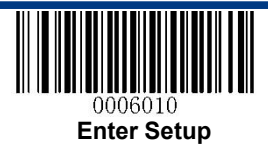

#### PDF 417 Twin Code

PDF417 twin code is 2 PDF417 barcodes paralleled vertically or horizontally. Two of them must have the same direction and similar specifications and be placed closely together.

There are 3 options for reading PDF417 twin codes:

Single PDF417 Only: Read either PDF417 code.

Twin PDF417 Only: Read both PDF417 codes.

**Both Single & Twin:** Read both PDF417 codes. If successful, transmit as twin PDF417 only. Otherwise, try single PDF417 only.

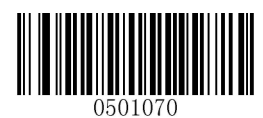

\*\* Single PDF417 Only

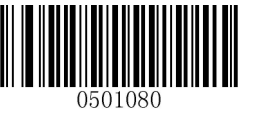

**Twin PDF417 Only** 

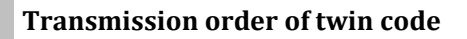

**Order 1:** Transmit the one containing more information first.

**Order 2:** Transmit the one containing less information first.

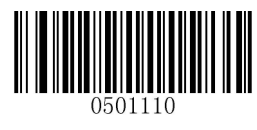

\*\* Order 1

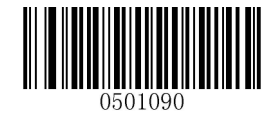

**Both Single & Twin** 

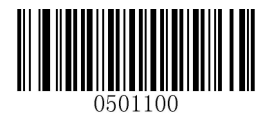

Order 2

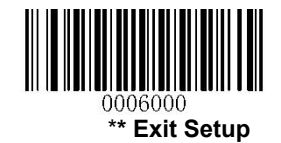

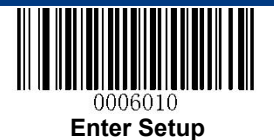

QR Code

**Restore Factory Defaults** 

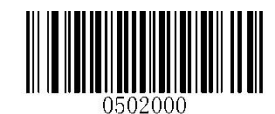

**Restore the Factory Defaults of QR Code** 

Enable/Disable QR Code

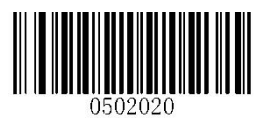

\*\* Enable QR Code

Set Length Range for QR Code

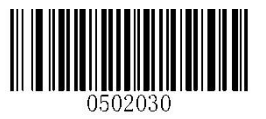

Set the Minimum Length

Micro QR

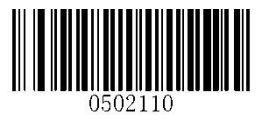

\*\* Enable Micro QR

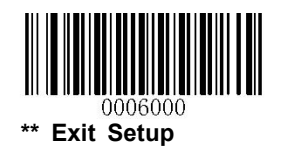

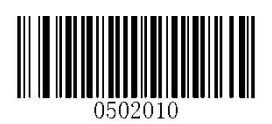

**Disable QR Code** 

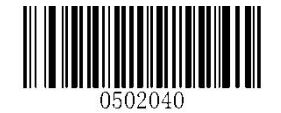

Set the Maximum Length

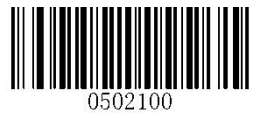

**Disable Micro QR** 

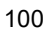

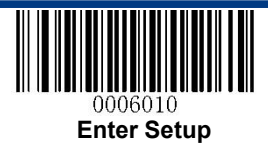

#### **QR Twin Code**

QR twin code is 2 QR barcodes paralleled vertically or horizontally. Two of them must have the same direction and similar specifications and be placed closely together.

There are 3 options for reading QR twin codes:

Single QR Only: Read either QR code.

Twin QR Only: Read both QR codes.

**Both Single & Twin:** Read both QR codes. If successful, transmit as twin QR only. Otherwise, try single QR only.

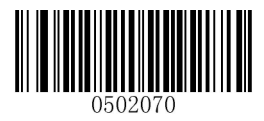

\*\* Single QR Only

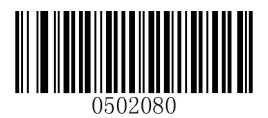

Twin QR Only

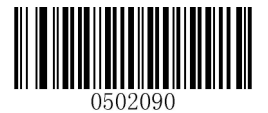

**Both Single & Twin** 

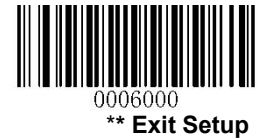

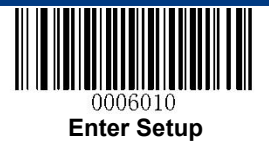

#### Transmission order of twin code

**Order 1:** Transmit the one containing more information first.

Order 2: Transmit the one containing less information first.

**Order 3:** If the twin code is paralleled horizontally, transmite the one on the left first; if it is paralleled vertically, transmit the one in the upper position first.

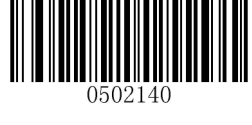

Order 1

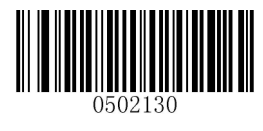

Order 2

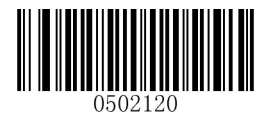

\*\* Order 3

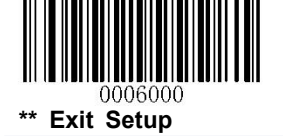

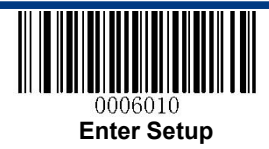

**Data Matrix** 

**Restore Factory Defaults** 

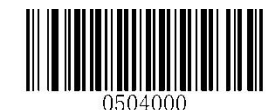

**Restore the Factory Defaults of Data Matrix** 

Enable/Disable Data Matrix

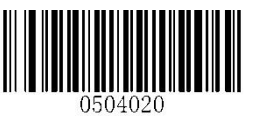

\*\* Enable Data Matrix

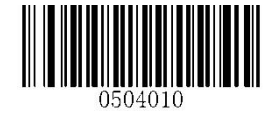

**Disable Data Matrix** 

#### Set Length Range for Data Matrix

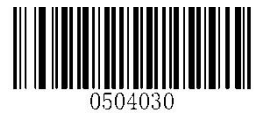

Set the Minimum Length

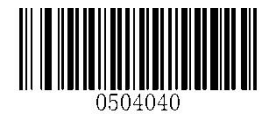

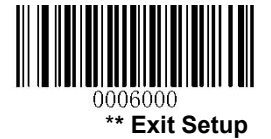

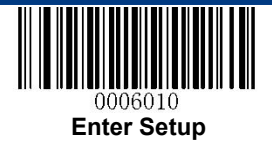

## **Rectangular Barcode**

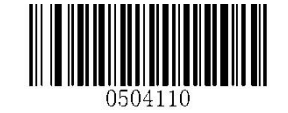

\*\* Enable Rectangular Barcode

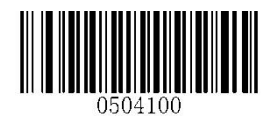

**Disable Rectangular Barcode** 

**Mirror Image** 

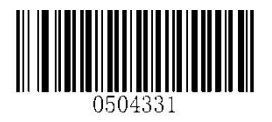

\*\* Decode Mirror Images

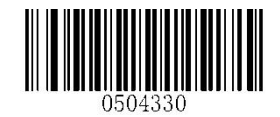

**Do Not Decode Mirror Images** 

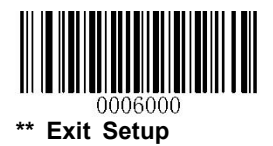

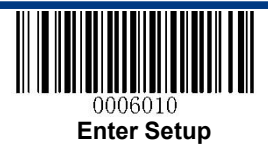

#### Data Matrix Twin Code

Data Matrix twin code is 2 Data Matrix barcodes paralleled vertically or horizontally. Two of them must have the same direction and similar specifications and be placed closely together.

There are 3 options for reading Data Matrix twin codes:

Single Data Matrix Only: Read either Data Matrix code.

**Twin Data Matrix Only:** Read both Data Matrix codes. Transmission order: Data Matrix code on the left (in the upper position) followed by the one on the right (in the lower position).

**Both Single & Twin:** Read both Data Matrix codes. If successful, transmit as twin Data Matrix only. Otherwise, try single Data Matrix only.

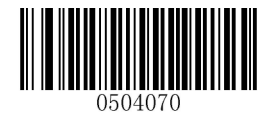

\*\* Single Data Matrix Only

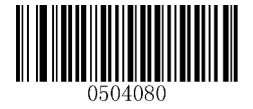

Twin Data Matrix Only

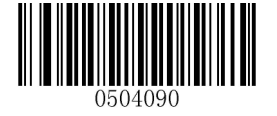

**Both Single & Twin** 

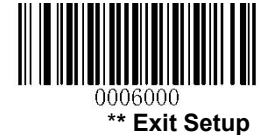

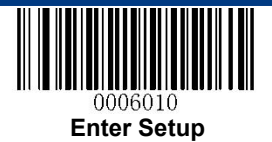

## **Chinese Sensible Code**

**Restore Factory Defaults** 

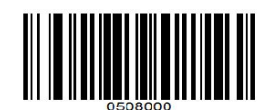

Restore the Factory Defaults of Chinese Sensible Code

Enable/Disable Chinese Sensible Code

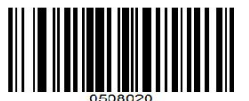

**Enable Chinese Sensible Code** 

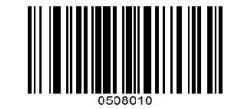

\*\* Disable Chinese Sensible Code

Set Length Range for Chinese Sensible Code

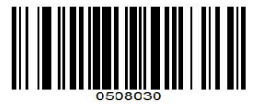

Set the Minimum Length

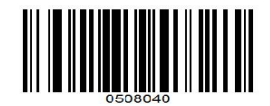

Set the Maximum Length

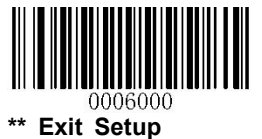

106

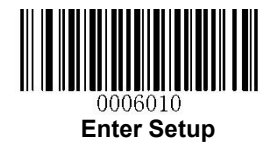

# **Chapter 9 Image Control**

# **Ambient Illumination**

Ambient lighting conditions may vary from one operating environment to another, such as fluorescent lit warehouses or sunlit open spaces. Fluorescent lights may flicker when using AC power source in 50-60Hz. Usually indoor illuminance is around 1,000 lux while outdoor illuminance may reach 60,000 lux or even over 100,000 lux.

Two options are provided for ambient illumination settings:

Normal Illuminance: applicable to most indoor/outdoor environments.

High Illuminance: applicable to special environments with super-intense light source.

Change to this settings will not take effect until the RT230H reboots or wakes up from sleep.

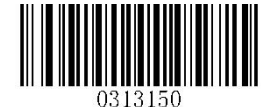

\*\* Normal Illuminance (0~60000lux)

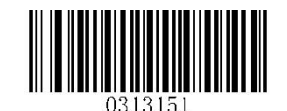

High Illuminance (60000~120000lux)

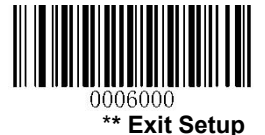

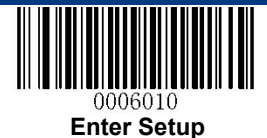

# Image Flipping

The user may get reversed images when the RT230H is installed in non-standard ways. When it happens, image flipping can be used to right the "wrong".

The following figures illustrate standard image and three flipped images.

- ✤ Fig.8-1 Standard Image: Image the RT230H should get when it is installed properly and no reflector is used in its optical imaging system.
- ✤ Fig.8-2 Horizontal Flipped Image: It happens when horizontal reflection occurs along the optical path. To get standard images, enable the Flip Horizontally option.
- ✤ Fig.8-3 Vertical Flipped Image: It happens when vertical reflection occurs along the optical path. To get standard images, enable the Flip Vertically option.
- ☆ Fig.8-4 Horizontal and Vertical Flipped Image: It happens when the RT230H is installed upside down. To get standard images, enable the Flip Horizontally and Vertically option.

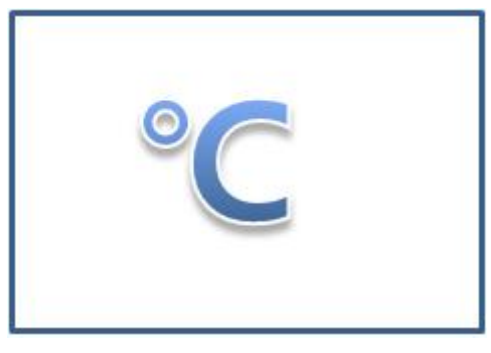

Fig.8-1 Standard Image

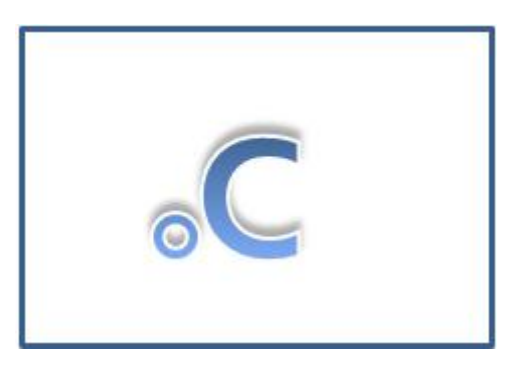

Fig.8-3 Vertical Flipped Image

\*\* Exit Setup

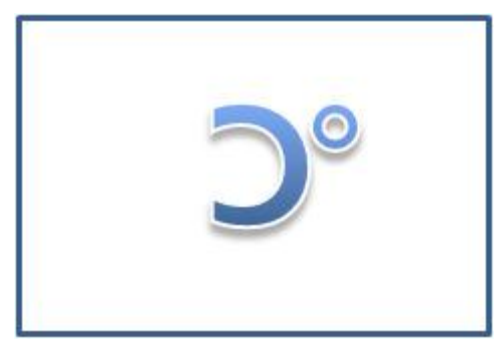

Fig.8-2 Horizontal Flipped Image

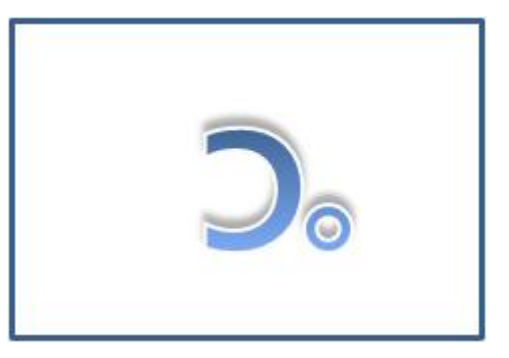

Fig.8-4 Horizontal and Vertical Flipped Image

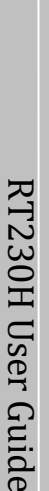
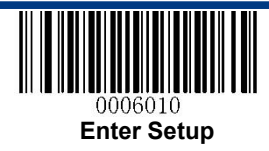

Flip

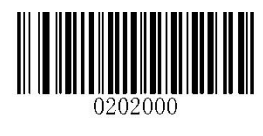

#### \*\* Do Not Flip

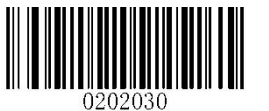

**Flip Vertically** 

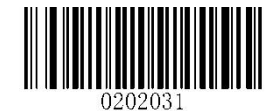

**Flip Horizontally** 

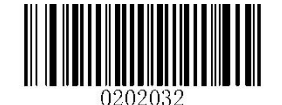

Flip Horizontally and Vertically

### **Flip Vertically**

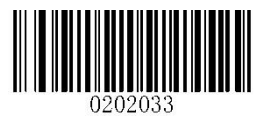

**Flip Vertically** 

### **Flip Horizontally**

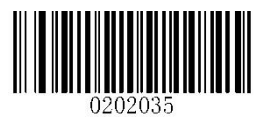

**Flip Horizontally** 

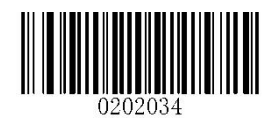

**Do Not Flip Vertically** 

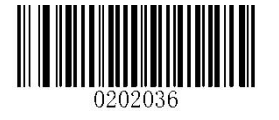

**Do Not Flip Horizontally** 

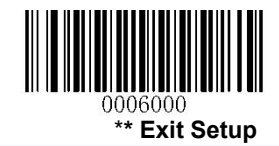

109

## **Chapter 10 Troubleshooting**

### FAQ

#### Problem: Some barcodes cannot be read.

Solution:

- 1. Find out the barcode type and verify that the barcode type is enabled. If the barcode parameters include check digit verification, select the Disable option.
- 2. If you do not know the barcode type, enable all symbologies.
- 3. If they are inverse barcodes (bright images on a dark background), enable the Video Reverse feature.

#### Problem: Incorrect output.

Solution:

- 1. If this problem happens to all barcodes and additional characters appear before/after barcode data, disable all prefix/suffix.
- 2. If this problem only happens to some barcodes and matches one of the following situations:

a) incomplete barcode data: Enable the check digit verification.

b) both the first and last characters are asterisks (\*): Disable the transmission of start/stop characters of Code 39.

c) "a" transmitted as "+A": Enable Code 39 Full ASCII.

#### Problem: Barcodes can be read, but cannot be displayed.

Solution: Verify that the serial port parameter (such as baud rate, data bit and stop bit) settings match the host requirements.

#### Problem: Illumination and aiming beams are OFF.

Solution:

- 1. Verify that the RT230H is properly powered up.
- 2. Send "?" to the RT230H. If the RT230H returns a reply of "!", then send programming commands to turn on illumination and aimer.

#### Problem: Carriage Return/Line Feed settings.

Solution: See the **"Terminating Character Suffix"** section in Chapter 7.

## Appendix

## Appendix 1: Factory Defaults Table

|                             | Parameter                      | Factory Default        | Remark                                                                         |
|-----------------------------|--------------------------------|------------------------|--------------------------------------------------------------------------------|
| Programming Barcode         | e                              |                        |                                                                                |
| Barcode Programming         |                                | Disabled               |                                                                                |
| Programming Barcode         | Data                           | Do not send            |                                                                                |
| <b>Communication Settin</b> | lgs                            |                        |                                                                                |
|                             | Baud Rate                      | 9600                   |                                                                                |
|                             | Parity Check                   | None                   |                                                                                |
| RS232                       | Data Bit                       | 8                      |                                                                                |
|                             | Stop Bit                       | 1                      |                                                                                |
|                             | Hardware Flow Control          | No flow control        |                                                                                |
|                             | USB Country Keyboard Type      | U.S.                   |                                                                                |
|                             | Convert Case                   | No conversion          |                                                                                |
|                             | Inter-Keystroke Delay          | No delay               |                                                                                |
|                             | Beep on Unknown Character      | Do not beep            |                                                                                |
| HID-KBW (optional)          | Emulate ALT + Keypad           | Disabled               |                                                                                |
|                             | Function Key Mapping           | Disabled               |                                                                                |
|                             | Emulate Numeric Keypad         | Disabled               |                                                                                |
|                             | Code Page                      | Windows 1252 (Latin I) |                                                                                |
| Scan Mode                   |                                |                        |                                                                                |
| Default Scan Mode           |                                | Sense mode             | Options: Batch mode, Trigger mode,<br>Sense mode, Continuous mode.             |
|                             | Decode Session Timeout         | 3,000ms                | Applicable to a Trigger mode, Sense<br>mode, Continuous mode.<br>0~3,600,000ms |
|                             | Trigger Condition              | Electric level         |                                                                                |
| Trigger Mode                | Auto Sleep                     | Enabled                |                                                                                |
|                             | Time Period from Idle to Sleep | 500ms                  | 0~65,535ms                                                                     |
|                             | Timeout between Decodes        | Disabled               |                                                                                |
|                             | (Same Barcode)                 | 1,500ms                | 0~65,535ms                                                                     |

| Parameter                              |                                        | Factory Default       | Remark                                                                       |  |
|----------------------------------------|----------------------------------------|-----------------------|------------------------------------------------------------------------------|--|
| Decode Session Timeout                 |                                        | 3,000ms               | Applicable to Trigger mode, Sense<br>mode, Continuous mode.<br>0~3,600,000ms |  |
|                                        | Image Stabilization Timeout            | 500ms                 | 0~1,600ms                                                                    |  |
| Sense Mode                             | Operation after Good Read              | Pause after good read |                                                                              |  |
|                                        | Timeout between Decodes                | Disabled              |                                                                              |  |
|                                        | (Same Barcode)                         | 1,500ms               | 0~65,535ms                                                                   |  |
|                                        | Threshold Value of Illumination Change | 2                     | 1~20                                                                         |  |
| Continuous Mode                        | Decode Session Timeout                 | 3,000ms               | Applicable to Trigger mode, Sense<br>mode, Continuous mode.<br>0~3,600,000ms |  |
|                                        | Timeout between Decodes                | 1000ms                | 0~65,535ms                                                                   |  |
| Cellphone Read Mode                    |                                        | Disabled              |                                                                              |  |
| Scanning Preferences                   |                                        |                       |                                                                              |  |
| Decode Area                            |                                        | Whole Area Decoding   |                                                                              |  |
| Central Area                           |                                        | 20%                   |                                                                              |  |
| Illumination & Aiming                  | 5                                      |                       |                                                                              |  |
| Illumination                           |                                        | Normal                |                                                                              |  |
| Aiming                                 |                                        | Normal                |                                                                              |  |
| Beep & LED Notification                | ons                                    |                       |                                                                              |  |
| Startup Beep                           |                                        | Enabled               |                                                                              |  |
| Good Read Beep for                     | Notification                           | Enabled               |                                                                              |  |
| Non-Programming                        | Веер Туре                              | Туре З                |                                                                              |  |
| Barcode                                | Beep Volume                            | Loud                  |                                                                              |  |
| Good Read Beep for Programming Barcode |                                        | Enabled               |                                                                              |  |
| Good Read LED                          |                                        | Enabled               |                                                                              |  |
| NCD (Not Cood Dood)                    | 1000000                                | Do not transmit       |                                                                              |  |
| NGK (Not Good Read) Message            |                                        | None                  |                                                                              |  |

| Parameter                               | Factory Default                       | Remark          |
|-----------------------------------------|---------------------------------------|-----------------|
| Data Formatting                         | · · · · · · · · · · · · · · · · · · · |                 |
| Prefix Sequence                         | Custom Prefix+Code ID+A               | AIM ID          |
| Custom Duckin                           | Disabled                              |                 |
| Custom Prenx                            | None                                  |                 |
| AIM ID Prefix                           | Disabled                              |                 |
| Code ID Prefix                          | Disabled                              |                 |
|                                         | Disabled                              |                 |
|                                         | None                                  |                 |
| Torresidentia of Chevrophone Sufficient | Enabled                               |                 |
| Terminating Character Sunix             | 0x0D                                  | Carriage Return |
| Image Control                           |                                       |                 |
| -<br>Ambient Illumination               | Normal illuminance                    |                 |
| Image Flipping                          | Do not flip                           |                 |

| Parameter             | Factory Default | Remark                         |
|-----------------------|-----------------|--------------------------------|
| Symbologies           |                 |                                |
| Video Reverse         | Disabled        | Applicable to all symbologies. |
| Code 128              |                 |                                |
| Code 128              | Enabled         |                                |
| Maximum Length        | 127             |                                |
| Minimum Length        | 1               |                                |
| GS1-128 (UCC/EAN-128) | ·               | ·                              |
| GS1-128               | Enabled         |                                |
| Maximum Length        | 127             |                                |
| Minimum Length        | 1               |                                |
| AIM-128               |                 |                                |
| AIM-128               | Enabled         |                                |
| Maximum Length        | 127             |                                |
| Minimum Length        | 1               |                                |
| EAN-8                 | ·               |                                |
| EAN-8                 | Enabled         |                                |
| Check Digit           | Transmit        |                                |
| 2-Digit Add-On Code   | Disabled        |                                |
| 5-Digit Add-On Code   | Disabled        |                                |
| Add-On Code           | Not required    |                                |
| Extend to EAN-13      | Disabled        |                                |
| EAN-13                | ·               |                                |
| EAN-13                | Enabled         |                                |
| Check Digit           | Transmit        |                                |
| 2-Digit Add-On Code   | Disabled        |                                |
| 5-Digit Add-On Code   | Disabled        |                                |
| Add-On Code           | Not required    |                                |
| ISSN                  |                 |                                |
| ISSN                  | Disabled        |                                |
| 2-Digit Add-On Code   | Disabled        |                                |
| 5-Digit Add-On Code   | Disabled        |                                |
| Add-On Code           | Not required    |                                |

| Parameter                | Factory Default | Remark |
|--------------------------|-----------------|--------|
| ISBN                     |                 |        |
| ISBN                     | Enabled         |        |
| ISBN Format              | ISBN-13         |        |
| 2-Digit Add-On Code      | Disabled        |        |
| 5-Digit Add-On Code      | Disabled        |        |
| Add-On Code              | Not required    |        |
| <u>UPC-E</u>             |                 |        |
| UPC-E                    | Enabled         |        |
| Check Digit              | Transmit        |        |
| 2-Digit Add-On Code      | Disabled        |        |
| 5-Digit Add-On Code      | Disabled        |        |
| Add-On Code              | Not required    |        |
| Extend to UPC-A          | Disabled        |        |
| System Character "0"     | Transmit        |        |
| UPC-A                    |                 |        |
| UPC-A                    | Enabled         |        |
| Check Digit              | Transmit        |        |
| 2-Digit Add-On Code      | Disabled        |        |
| 5-Digit Add-On Code      | Disabled        |        |
| Add-On Code              | Not required    |        |
| Preamble Character "0"   | Do not transmit |        |
| Interleaved 2 of 5       |                 |        |
| Interleaved 2 of 5       | Enabled         |        |
| Check Digit Verification | Disabled        |        |
| Check Digit              | Do not transmit |        |
| Maximum Length           | 100             |        |
| Minimum Length           | 6               |        |
| ITF-6                    |                 |        |
| ITF-6                    | Disabled        |        |
| Check Digit              | Do not transmit |        |

| Parameter                | Factory Default | Remark |
|--------------------------|-----------------|--------|
| ITF-14                   |                 |        |
| ITF-14                   | Enabled         |        |
| Check Digit              | Do not transmit |        |
| Matrix 2 of 5            |                 |        |
| Matrix 2 of 5            | Disabled        |        |
| Check Digit Verification | Enabled         |        |
| Check Digit              | Do not transmit |        |
| Maximum Length           | 127             |        |
| Minimum Length           | 6               |        |
| Industrial 2 of 5        |                 |        |
| Industrial 2 of 5        | Enabled         |        |
| Check Digit Verification | Disabled        |        |
| Check Digit              | Do not transmit |        |
| Maximum Length           | 127             |        |
| Minimum Length           | 6               |        |
| Standard 2 of 5          | I               |        |
| Standard 2 of 5          | Enabled         |        |
| Check Digit Verification | Disabled        |        |
| Check Digit              | Do not transmit |        |
| Maximum Length           | 127             |        |
| Minimum Length           | 6               |        |
| Code 39                  | I               |        |
| Code 39                  | Enabled         |        |
| Check Digit Verification | Disabled        |        |
| Check Digit              | Do not transmit |        |
| Start/Stop Character     | Do not transmit |        |
| Code 39 Full ASCII       | Enabled         |        |
| Maximum Length           | 127             |        |
| Minimum Length           | 1               |        |

| Parameter                   | Factory Default        | Remark |
|-----------------------------|------------------------|--------|
| Codabar                     | · · · ·                |        |
| Codabar                     | Enabled                |        |
| Check Digit Verification    | Disabled               |        |
| Check Digit                 | Do not transmit        |        |
| Start/Stop Character        | Do not transmit        |        |
| Start/Stop Character Format | ABCD/ABCD              |        |
| Maximum Length              | 127                    |        |
| Minimum Length              | 1                      |        |
| Code 93                     | · · ·                  |        |
| Code 93                     | Enabled                |        |
| Check Digit Verification    | Enabled                |        |
| Check Digit                 | Do not transmit        |        |
| Maximum Length              | 127                    |        |
| Minimum Length              | 3                      |        |
| GS1 Databar                 | · · ·                  |        |
| GS1 Databar                 | Enabled                |        |
| Application Identifier "01" | Transmit               |        |
| Code 11                     | · · ·                  |        |
| Code 11                     | Enabled                |        |
| Check Digit Verification    | One check digit, MOD11 |        |
| Check Digit                 | Do not transmit        |        |
| Maximum Length              | 127                    |        |
| Minimum Length              | 2                      |        |
| Plessey                     |                        |        |
| Plessey                     | Enabled                |        |
| Check Digit Verification    | Enabled                |        |
| Check Digit                 | Do not transmit        |        |
| Maximum Length              | 127                    |        |
| Minimum Length              | 1                      |        |

| Parameter                       | Factory Default         | Remark |
|---------------------------------|-------------------------|--------|
| MSI-Plessey                     |                         |        |
| MSI-Plessey                     | Enabled                 |        |
| Check Digit Verification        | One check digit, MOD10  |        |
| Check Digit                     | Do not transmit         |        |
| Maximum Length                  | 127                     |        |
| Minimum Length                  | 2                       |        |
| PDF 417                         |                         |        |
| PDF 417                         | Enabled                 |        |
| Maximum Length                  | 2710                    |        |
| Minimum Length                  | 1                       |        |
| PDF 417 Twin Code               | Read single PDF417 only |        |
| Transmission Order of Twin Code | Order 1                 |        |
| QR Code                         |                         |        |
| QR Code                         | Enabled                 |        |
| Micro QR                        | Enabled                 |        |
| Maximum Length                  | 7089                    |        |
| Minimum Length                  | 1                       |        |
| QR Twin Code                    | Read single QR only     |        |
| Transmission Order of Twin Code | Order 3                 |        |
| Data Matrix                     |                         |        |
| Data Matrix                     | Enabled                 |        |
| Rectangular Barcode             | Enabled                 |        |
| Mirror Image                    | Decode                  |        |
| Maximum Length                  | 3116                    |        |
| Minimum Length                  | 1                       |        |
| DM Twin Code                    | Read single DM only     |        |
| Chinese Sensible Code           | ·                       |        |
| Chinese Sensible Code           | Disabled                |        |
| Maximum Length                  | 7827                    |        |
| Minimum Length                  | 1                       |        |

## Appendix 2: AIM ID Table

| Symbology             | AIM ID | Remark                                                                    |
|-----------------------|--------|---------------------------------------------------------------------------|
| EAN 19                | ]E0    | Standard EAN-13                                                           |
| EAN-15                | ]E3    | EAN-13 + 2/5-Digit Add-On Code                                            |
|                       | ]E4    | Standard EAN-8                                                            |
| EAN-8                 | ]E4]E1 | EAN-8 + 2-Digit Add-On Code                                               |
|                       | ]E4]E2 | EAN-8 + 5-Digit Add-On Code                                               |
|                       | ]E0    | Standard UPC-E                                                            |
| UPC-E                 | ]E3    | UPC-E + 2/5-Digit Add-On Code                                             |
|                       | ]E0    | Standard UPC-A                                                            |
| UPC-A                 | ]E3    | UPC-A + 2/5-Digit Add-On Code                                             |
| Code 128              | ]C0    | Standard Code 128                                                         |
| GS1-128 (UCC/EAN-128) | ]C1    | FNC1 is the character right after the start character                     |
| AIM-128               | ]C2    | FNC1 is the 2nd character after the start character                       |
| ISBT-128              | ]C4    |                                                                           |
|                       | ]10    | No check digit verification                                               |
| Interleaved 2 of 5    | ]I1    | Transmit check digit after verification                                   |
|                       | ]I3    | Do not transmit check digit after verification                            |
| ITE C                 | ]I1    | Transmit check digit                                                      |
|                       | ]I3    | Do not transmit check digit                                               |
| ITE 14                | ]I1    | Transmit check digit                                                      |
| 116-14                | ]I3    | Do not transmit check digit                                               |
| Industrial 2 of 5     | ]S0    | Not specified                                                             |
|                       | ]R0    | No check digit verification                                               |
| Standard 2 of 5       | ]R8    | One check digit, MOD10; do not transmit check digit                       |
|                       | ]R9    | One check digit, MOD10; transmit check digit                              |
|                       | ]A0    | Transmit barcodes as is; Full ASCII disabled; no check digit verification |
|                       | ]A1    | One check digit, MOD43; transmit check digit                              |
| Codo 20               | ]A3    | One check digit, MOD43; do not transmit check digit                       |
| Code 39               | ]A4    | Full ASCII enabled; no check digit verification                           |
|                       | ]A5    | Full ASCII enabled; transmit check digit                                  |
|                       | ]A7    | Full ASCII enabled; do not transmit check digit                           |
|                       | ]F0    | Standard Codabar                                                          |
| Codabar               | ]F2    | Transmit check digit after verification                                   |
|                       | ]F4    | Do not transmit check digit after verification                            |

| Symbology                    | AIM ID | Remark                                                                          |
|------------------------------|--------|---------------------------------------------------------------------------------|
| Code 93                      | ]G0    | Standard Code 93                                                                |
|                              | ]H0    | One check digit, MOD11; transmit check digit                                    |
|                              | ]H1    | Two check digits, MOD11/MOD11; transmit check digit                             |
| Code 11                      | ]H3    | Do not transmit check digit after verification                                  |
|                              | ]H9    | No check digit verification                                                     |
| GS1-DataBar (RSS)            | ]e0    | Standard GS1-DataBar                                                            |
| Plessey                      | ]P0    | Standard Plessey                                                                |
|                              | ]M0    | One check digit, MOD10; transmit check digit                                    |
|                              | ]M1    | One check digit, MOD10; do not transmit check digit                             |
| MSI-Plessey                  | ]M8    | Two check digits                                                                |
|                              | ]M9    | No check digit verification                                                     |
|                              | ]X0    | Specified by the manufacturer                                                   |
|                              | ]X1    | No check digit verification                                                     |
| Matrix 2 of 5                | ]X2    | One check digit, MOD10; transmit check digit                                    |
|                              | ]X3    | One check digit, MOD11; do not transmit check digit                             |
| ISBN                         | ]X4    | Standard ISBN                                                                   |
| ISSN                         | ]X5    | Standard ISSN                                                                   |
| PDF417                       | ]L0    | Comply with 1994 PDF417 specifications                                          |
|                              | ]d0    | ECC000 - ECC140                                                                 |
|                              | ]d1    | ECC200                                                                          |
|                              | ]d2    | ECC200, FNC1 is the 1st or 5th character after the start character              |
| Data Matrix                  | ]d3    | ECC200, FNC1 is the 2nd or 6th character after the start character              |
|                              | ]d4    | ECC200, ECI included                                                            |
|                              | ]d5    | ECC200, FNC1 is the 1st or 5th character after the start character,ECI included |
|                              | ]d6    | ECC200, FNC1 is the 2nd or 6th character after the start character,ECI included |
|                              | ]Q0    | QR1                                                                             |
|                              | ]Q1    | 2005 version, ECI excluded                                                      |
|                              | ]Q2    | 2005 version, ECI included                                                      |
| QR Code                      | ]Q3    | QR Code 2005, ECI excluded, FNC1 is the 1st character after the start character |
|                              | ]Q4    | QR Code 2005, ECI included, FNC1 is the 1st character after the start character |
|                              | ]Q5    | QR Code 2005,ECI excluded,FNC1 is the 2nd character after the start character   |
|                              | ]Q6    | QR Code 2005, ECI included, FNC1 is the 2nd character after the start character |
| <b>Chinese Sensible Code</b> | ]X0    |                                                                                 |

**Reference:** ISO/IEC 15424:2008 Information technology – Automatic identification and data capture techniques – Data Carrier Identifiers (including Symbology Identifiers).

## Appendix 3: Code ID Table

| Symbology             | Code ID |
|-----------------------|---------|
| Code 128              | j       |
| GS1-128(UCC/EAN-128)  | j       |
| AIM-128               | f       |
| EAN-8                 | d       |
| EAN-13                | d       |
| ISSN                  | n       |
| ISBN                  | В       |
| UPC-E                 | c       |
| UPC-A                 | c       |
| Interleaved 2 of 5    | e       |
| ITF-6                 | e       |
| ITF-14                | e       |
| Matrix 2 of 5         | v       |
| Industrial 2 of 5     | D       |
| Standard 2 of 5       | S       |
| Code 39               | b       |
| Codabar               | a       |
| Code 93               | i       |
| Code 11               | Н       |
| Plessey               | p       |
| MSI-Plessey           | m       |
| GS1 Databar           | R       |
| PDF417                | r       |
| QR Code               | Q       |
| Data Matrix           | u       |
| Chinese Sensible Code | h       |

## Appendix 4: ASCII Table

| Hex | Dec | Char                          |
|-----|-----|-------------------------------|
| 00  | 0   | NUL (Null char.)              |
| 01  | 1   | SOH (Start of Header)         |
| 02  | 2   | STX (Start of Text)           |
| 03  | 3   | ETX (End of Text)             |
| 04  | 4   | EOT (End of Transmission)     |
| 05  | 5   | ENQ (Enquiry)                 |
| 06  | 6   | ACK (Acknowledgment)          |
| 07  | 7   | BEL (Bell)                    |
| 08  | 8   | BS (Backspace)                |
| 09  | 9   | HT (Horizontal Tab)           |
| 0a  | 10  | LF (Line Feed)                |
| 0b  | 11  | VT (Vertical Tab)             |
| 0c  | 12  | FF (Form Feed)                |
| 0d  | 13  | CR (Carriage Return)          |
| 0e  | 14  | SO (Shift Out)                |
| Of  | 15  | SI (Shift In)                 |
| 10  | 16  | DLE (Data Link Escape)        |
| 11  | 17  | DC1 (XON) (Device Control 1)  |
| 12  | 18  | DC2 (Device Control 2)        |
| 13  | 19  | DC3 (XOFF) (Device Control 3) |
| 14  | 20  | DC4 (Device Control 4)        |
| 15  | 21  | NAK (Negative Acknowledgment) |
| 16  | 22  | SYN (Synchronous Idle)        |
| 17  | 23  | ETB (End of Trans. Block)     |
| 18  | 24  | CAN (Cancel)                  |
| 19  | 25  | EM (End of Medium)            |
| 1a  | 26  | SUB (Substitute)              |
| 1b  | 27  | ESC (Escape)                  |
| 1c  | 28  | FS (File Separator)           |
| 1d  | 29  | GS (Group Separator)          |

| Hex | Dec | Char                            |
|-----|-----|---------------------------------|
| 1e  | 30  | RS (Request to Send)            |
| 1f  | 31  | US (Unit Separator)             |
| 20  | 32  | SP (Space)                      |
| 21  | 33  | ! (Exclamation Mark)            |
| 22  | 34  | " (Double Quote)                |
| 23  | 35  | # (Number Sign)                 |
| 24  | 36  | \$ (Dollar Sign)                |
| 25  | 37  | % (Percent)                     |
| 26  | 38  | & (Ampersand)                   |
| 27  | 39  | ` (Single Quote)                |
| 28  | 40  | ( (Right / Closing Parenthesis) |
| 29  | 41  | ) (Right / Closing Parenthesis) |
| 2a  | 42  | * (Asterisk)                    |
| 2b  | 43  | + (Plus)                        |
| 2c  | 44  | , (Comma)                       |
| 2d  | 45  | - (Minus / Dash)                |
| 2e  | 46  | . (Dot)                         |
| 2f  | 47  | / (Forward Slash)               |
| 30  | 48  | 0                               |
| 31  | 49  | 1                               |
| 32  | 50  | 2                               |
| 33  | 51  | 3                               |
| 34  | 52  | 4                               |
| 35  | 53  | 5                               |
| 36  | 54  | 6                               |
| 37  | 55  | 7                               |
| 38  | 56  | 8                               |
| 39  | 57  | 9                               |
| 3a  | 58  | : (Colon)                       |
| 3b  | 59  | ; (Semi-colon)                  |
| 3c  | 60  | < (Less Than)                   |
| 3d  | 61  | = (Equal Sign)                  |

| Hex | Dec |   | Char           |
|-----|-----|---|----------------|
| 3e  | 62  | > | (Greater Than) |
|     |     |   |                |

| 3f | 63 | ? (Question Mark)           |
|----|----|-----------------------------|
| 40 | 64 | @ (AT Symbol)               |
| 41 | 65 | A                           |
| 42 | 66 | В                           |
| 43 | 67 | С                           |
| 44 | 68 | D                           |
| 45 | 69 | E                           |
| 46 | 70 | F                           |
| 47 | 71 | G                           |
| 48 | 72 | Н                           |
| 49 | 73 | I                           |
| 4a | 74 | J                           |
| 4b | 75 | К                           |
| 4c | 76 | L                           |
| 4d | 77 | М                           |
| 4e | 78 | Ν                           |
| 4f | 79 | 0                           |
| 50 | 80 | Р                           |
| 51 | 81 | Q                           |
| 52 | 82 | R                           |
| 53 | 83 | S                           |
| 54 | 84 | Т                           |
| 55 | 85 | U                           |
| 56 | 86 | V                           |
| 57 | 87 | W                           |
| 58 | 88 | X                           |
| 59 | 89 | Y                           |
| 5a | 90 | Z                           |
| 5b | 91 | [ (Left / Opening Bracket)  |
| 5c | 92 | \ (Back Slash)              |
| 5d | 93 | ] (Right / Closing Bracket) |

| Hex | Dec | Char                   |  |
|-----|-----|------------------------|--|
| 5e  | 94  | ^ (Caret / Circumflex) |  |
| 5f  | 95  | _ (Underscore)         |  |
| 60  | 96  | ' (Grave Accent)       |  |

| 61 | 97  | А                       |
|----|-----|-------------------------|
| 62 | 98  | b                       |
| 63 | 99  | С                       |
| 64 | 100 | D                       |
| 65 | 101 | Е                       |
| 66 | 102 | F                       |
| 67 | 103 | G                       |
| 68 | 104 | Н                       |
| 69 | 105 | Ι                       |
| 6a | 106 | J                       |
| 6b | 107 | К                       |
| 6c | 108 | L                       |
| 6d | 109 | М                       |
| 6e | 110 | Ν                       |
| 6f | 111 | 0                       |
| 70 | 112 | Р                       |
| 71 | 113 | Q                       |
| 72 | 114 | R                       |
| 73 | 115 | S                       |
| 74 | 116 | Т                       |
| 75 | 117 | U                       |
| 76 | 118 | V                       |
| 77 | 119 | W                       |
| 78 | 120 | Х                       |
| 79 | 121 | Y                       |
| 7a | 122 | Z                       |
| 7b | 123 | { (Left/ Opening Brace) |
| 7c | 124 | (Vertical Bar)          |
| 7d | 125 | } (Right/Closing Brace) |
| 7e | 126 | ~ (Tilde)               |
| 7f | 127 | DEL (Delete)            |

### **Appendix 5: Parameter Programming Examples**

The following examples show you how to program parameters by scanning programming barcodes.

#### a. Program the Decode Session Timeout

#### Example: Set the decode session timeout to 1500ms

- 1. Scan the **Enter Setup** barcode.
- 2. Scan the **Decode Session Timeout** barcode. (See the **"Decode Session Timeout"** section in Chapter 3)
- 3. Scan the numeric barcodes "1", "5", "0" and "0".
- 4. Scan the **Save** barcode.
- 5. Scan the **Exit Setup** barcode. (If you still need to program other parameter/feature, skip this step.)

#### b. Program the Time Period from Idle to Sleep

#### Example: Set the time period from idle to sleep to 500ms

- 1. Scan the **Enter Setup** barcode.
- 2. Scan the **Time Period from Idle to Sleep** barcode. (See the **"Auto Sleep"** section in Chapter 3)
- 3. Scan the numeric barcodes "5", "0" and "0".
- 4. Scan the **Save** barcode.
- 5. Scan the **Exit Setup** barcode. (If you still need to program other parameter/feature, skip this step.)

#### c. Program the Image Stabilization Timeout

#### Example: Set the image stabilization timeout to 500ms

- 1. Scan the **Enter Setup** barcode.
- 2. Scan the **Image Stabilization Timeout** barcode. (See the **"Image Stabilization Timeout"** section in Chapter 3)
- 3. Scan the numeric barcodes "5", "0" and "0".
- 4. Scan the **Save** barcode.
- 5. Scan the **Exit Setup** barcode. (If you still need to program other parameter/feature, skip this step.)

#### d. Program the Timeout between Decodes (Same Barcode)

#### Example: Set the timeout between decodes (same barcode) to 1000ms

- 1. Scan the **Enter Setup** barcode.
- 2. Scan the **Timeout between Decodes (Same Barcode)** barcode. (See the **"Timeout between Decodes** (Same Barcode)" section in Chapter 3)
- 3. Scan the numeric barcodes "1", "0", "0" and "0".
- 4. Scan the **Save** barcode.
- 5. Scan the Exit Setup barcode. (If you still need to program other parameter/feature, skip this step.)

#### e. Program the Threshold Value of Illumination Change

#### Example: Set the threshold value of illumination change to 4

- 1. Scan the **Enter Setup** barcode.
- Scan the Threshold Value of Illumination Change barcode. (See the "Sensitivity" section in Chapter 3)
- 3. Scan the numeric barcode "4".
- 4. Scan the **Save** barcode.
- 5. Scan the **Exit Setup** barcode. (If you still need to program other parameter/feature, skip this step.)

#### f. Program the Timeout between Decodes

#### Example: Set the timeout between decodes to 500ms

- 1. Scan the **Enter Setup** barcode.
- 2. Scan the **Timeout between Decodes** barcode. (See the **"Timeout between Decodes"** section in Chapter 3)
- 3. Scan the numeric barcodes "5", "0" and "0".
- 4. Scan the **Save** barcode.
- 5. Scan the Exit Setup barcode. (If you still need to program other parameter/feature, skip this step.)

#### g. Program the Central Area

#### Example: Set the percentage of central area to 20%

- 1. Scan the **Enter Setup** barcode.
- 2. Scan the **Specify Central Area** barcode.
- 3. Scan the numeric barcodes "2" and "0".
- 4. Scan the **Save** barcode.
- 5. Scan the **Exit Setup** barcode. (If you still need to program other parameter/feature, skip this step.)

#### h. Program the Custom Prefix/Suffix

#### Example: Set the custom prefix to "CODE"

- 1. Check the hex values of "CODE" in the ASCII Table. ("CODE": 43, 4F, 44, 45)
- 2. Scan the **Enter Setup** barcode.
- 3. Scan the Set Custom Prefix barcode. (See the "Set Custom Prefix" section in Chapter 6)
- 4. Scan the numeric barcodes "4", "3", "4", "F", "4", "4", "4" and "5".
- 5. Scan the **Save** barcode.
- 6. Scan the **Exit Setup** barcode. (If you still need to program other parameter/feature, skip this step.)

#### i. Program the Terminating Character Suffix

#### Example: Set the terminating character suffix to 0x0D

- 1. Scan the **Enter Setup** barcode.
- 2. Scan the **Set Terminating Character Suffix** barcode. (See the **"Set Terminating Character Suffix"** section in Chapter 6)
- 3. Scan the numeric barcodes "0" and "D".
- 4. Scan the **Save** barcode.
- 5. Scan the **Exit Setup** barcode. (If you still need to program other parameter/feature, skip this step.)

#### j. Program the Code ID

#### Example: Set the Code ID of PDF 417 to "p"

- 1. Check the hex value of "p" in the ASCII Table. ("p": 70)
- 2. Scan the **Enter Setup** barcode.
- 3. Scan the Modify PDF417 Code ID barcode. (See the "Modify Code ID" section in Chapter 6)
- 4. Scan the numeric barcodes "7" and "0".
- 5. Scan the **Save** barcode.
- 6. Scan the **Exit Setup** barcode. (If you still need to program other parameter/feature, skip this step.)

#### k. Program the NGR Message

#### Example: Set the NGR message to "!ERR"

- 1. Check the hex values of "!ERR" in the ASCII Table. ("!ERR": 21, 45, 52, 52)
- 2. Scan the **Enter Setup** barcode.
- 3. Scan the Edit NGR Message barcode. (See the "Edit NGR Message" section in Chapter 5)
- 4. Scan the numeric barcodes "2", "1", "4", "5", "5", "2", "5" and "2".
- 5. Scan the **Save** barcode.
- 6. Scan the **Exit Setup** barcode. (If you still need to program other parameter/feature, skip this step.)

#### l. Program the Length Range (Maximum/Minimum Lengths) for a Symbology

**Note:** If minimum length is set to be greater than maximum length, the RT230H only decodes barcodes with either the minimum or maximum length. If you only want to read barcodes with a specific length, set both minimum and maximum lengths to be that desired length.

#### Example: Set the RT230H to decode Code 128 barcodes containing between 8 and 12 characters

- 1. Scan the **Enter Setup** barcode.
- Scan the Set the Minimum Length barcode. (See the "Set Length Range for Code 128" section in Chapter 7)
- 3. Scan the numeric barcode "8".
- 4. Scan the **Save** barcode.
- 5. Scan the **Set the Maximum Length** barcode. (See the **"Set Length Range for Code 128"** section in Chapter 7)
- 6. Scan the numeric barcodes "1" and "2".
- 7. Scan the **Save** barcode.
- 8. Scan the **Exit Setup** barcode. (If you still need to program other parameter/feature, skip this step.)

#### m. Program the Code Page

#### Example: Set the code page to Windows 1251 (Cyrillic)

- 1. Scan the **Enter Setup** barcode.
- 2. Scan the Set the Code Page barcode. (See the "Code Page" section in Chapter 2)
- 3. Scan the numeric barcode "1".
- 4. Scan the **Save** barcode.
- 5. Scan the **Exit Setup** barcode. (If you still need to program other parameter/feature, skip this step.)

## Appendix 6: Digit Barcodes (numeric barcodes)

0-9

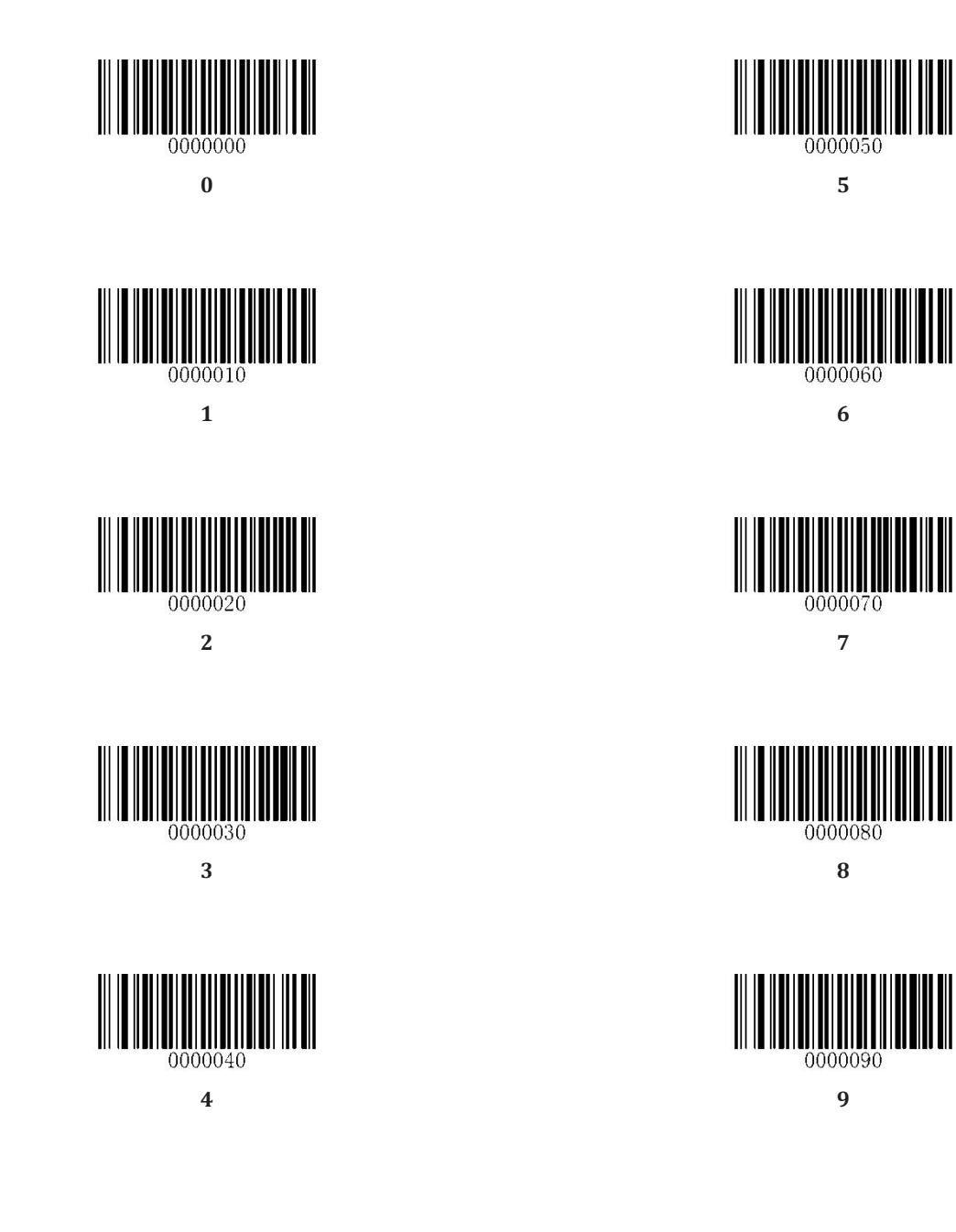

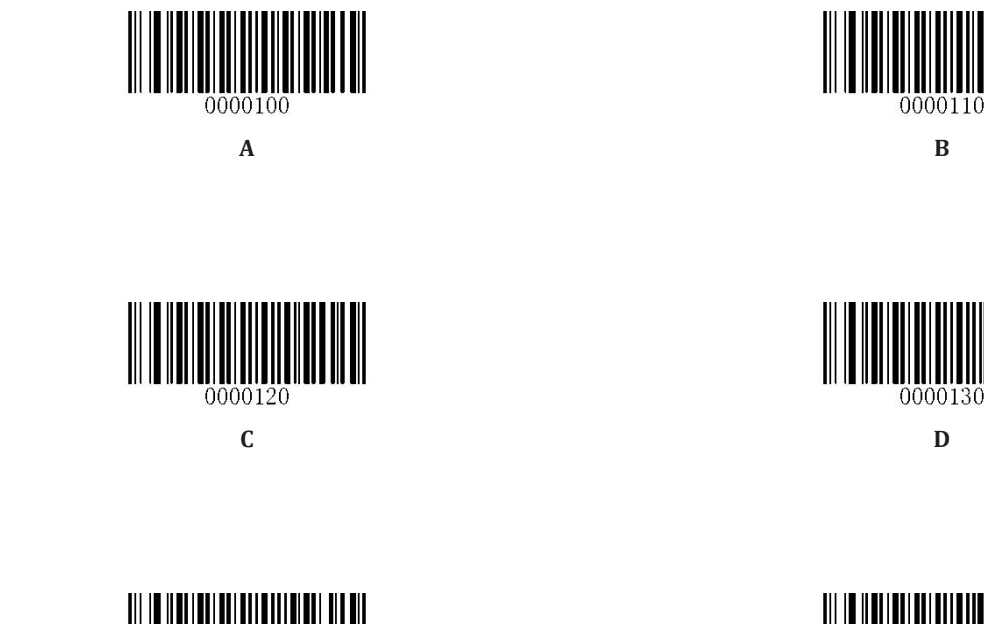

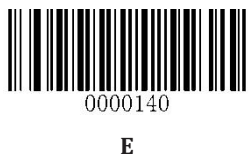

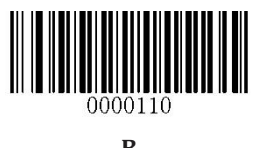

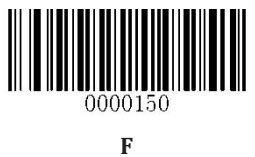

### **Appendix 7: Save/Cancel Barcodes**

After reading numeric barcode(s), you need to scan the **Save** barcode to save the data. If you scan the wrong digit(s), you can either scan the **Cancel** barcode and then start the configuration all over again, or scan the **Delete the Last Digit** barcode and then the correct digit, or scan the **Delete All Digits** barcode and then the digits you want.

For instance, after reading the **Maximum Length** barcode and numeric barcodes "1", "2" and "3", you scan:

- ♦ Delete the Last Digit: The last digit "3" will be removed.
- ♦ Delete All Digits: All digits "123" will be removed.
- ♦ Cancel: The maximum length configuration will be cancelled. And the RT230H is still in the setup mode.

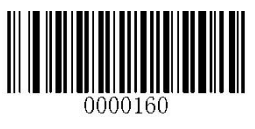

Save

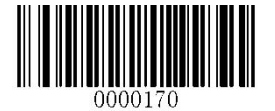

**Delete the Last Digit** 

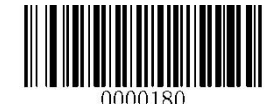

**Delete All Digits** 

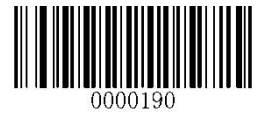

Cancel

## Appendix 8: ASCII Function Key Mapping Table

|     | ASCII Function            | ASCII Value (HEX) | No Function Key Mapping | Function Key Mapping    |
|-----|---------------------------|-------------------|-------------------------|-------------------------|
| NUL | (Null char.)              | 00                | Null                    | Ctrl+2                  |
| SOH | (Start of Header)         | 01                | Keypad Enter            | Ctrl+A                  |
| STX | (Start of Text)           | 02                | Caps Lock               | Ctrl+B                  |
| ETX | (End of Text)             | 03                | Null                    | Ctrl+C                  |
| ЕОТ | (End of Transmission)     | 04                | Null                    | Ctrl+D                  |
| ENQ | (Enquiry)                 | 05                | Null                    | Ctrl+E                  |
| АСК | (Acknowledgment)          | 06                | Null                    | Ctrl+F                  |
| BEL | (Bell)                    | 07                | Enter                   | Ctrl+G                  |
| BS  | (Backspace)               | 08                | Left Arrow              | Ctrl+H                  |
| HT  | (Horizontal Tab)          | 09                | Horizontal Tab          | Ctrl+I                  |
| LF  | (Line Feed)               | 0A                | Down Arrow              | Ctrl+J                  |
| VT  | (Vertical Tab)            | 0B                | Vertical Tab            | Ctrl+K                  |
| FF  | (Form Feed)               | 0C                | Backspace               | Ctrl+L                  |
| CR  | (Carriage Return)         | 0D                | Enter                   | Ctrl+M                  |
| SO  | (Shift Out)               | 0E                | Insert                  | Ctrl+N                  |
| SI  | (Shift In)                | OF                | Esc                     | Ctrl+0                  |
| DLE | (Data Link Escape)        | 10                | F11                     | Ctrl+P                  |
| DC1 | (XON) (Device Control 1)  | 11                | Ноте                    | Ctrl+Q                  |
| DC2 | (Device Control 2)        | 12                | Print Screen            | Ctrl+R                  |
| DC3 | (XOFF) (Device Control 3) | 13                | Delete                  | Ctrl+S                  |
| DC4 | (Device Control 4)        | 14                | tab+shift               | Ctrl+T                  |
| NAK | (Negative Acknowledgment) | 15                | F12                     | Ctrl+U                  |
| SYN | (Synchronous Idle)        | 16                | F1                      | Ctrl+V                  |
| ETB | (End of Trans. Block)     | 17                | F2                      | Ctrl+W                  |
| CAN | (Cancel)                  | 18                | F3                      | Ctrl+X                  |
| EM  | (End of Medium)           | 19                | F4                      | Ctrl+Y                  |
| SUB | (Substitute)              | 1A                | F5                      | Ctrl+Z                  |
| ESC | (Escape)                  | 1B                | F6                      |                         |
| FS  | (File Separator)          | 10                | F7                      |                         |
| GS  | (Group Separator)         | 1D                | F8                      | See the following table |
| RS  | (Request to Send)         | 1E                | F9                      |                         |
| US  | (Unit Separator)          | 1F                | F10                     |                         |

### ASCII Function Key Mapping Table (Continued)

The function key mappings of the last five characters in the previous table differ from one keyboard layout to another.

| Country/        | Function Key Mapping |        |         |        |        |
|-----------------|----------------------|--------|---------|--------|--------|
| Keyboard Layout | 1B                   | 1C     | 1D      | 1E     | 1F     |
| United States   | Ctrl+[               | Ctrl+\ | Ctrl+]  | Ctrl+6 | Ctrl+- |
| Belgium         | Ctrl+[               | Ctrl+< | Ctrl+]  | Ctrl+6 | Ctrl+- |
| Scandinavia     | Ctrl+8               | Ctrl+< | Ctrl+9  | Ctrl+6 | Ctrl+- |
| France          | Ctrl+^               | Ctrl+8 | Ctrl+\$ | Ctrl+6 | Ctrl+= |
| Germany         |                      | Ctrl+Ã | Ctrl++  | Ctrl+6 | Ctrl+- |
| Italy           |                      | Ctrl+\ | Ctrl++  | Ctrl+6 | Ctrl+- |
| Switzerland     |                      | Ctrl+< | Ctrl+.  | Ctrl+6 | Ctrl+- |
| United Kingdom  | Ctrl+[               | Ctrl+⊄ | Ctrl+]  | Ctrl+6 | Ctrl+- |
| Denmark         | Ctrl+8               | Ctrl+\ | Ctrl+9  | Ctrl+6 | Ctrl+- |
| Norway          | Ctrl+8               | Ctrl+\ | Ctrl+9  | Ctrl+6 | Ctrl+- |
| Spain           | Ctrl+[               | Ctrl+\ | Ctrl+]  | Ctrl+6 | Ctrl+- |

## **Appendix 9: Code Pages List**

| Numeric Barcode Needed | Code Page               |
|------------------------|-------------------------|
| 0                      | Windows 1252 (Latin I)  |
| 1                      | Windows 1251 (Cyrillic) |

# **R**Tscan

If need any technical support, feel free to contact our technical support department: Support Department

RTSCAN TECHNOLOGY LIMITED Add: F/7, Block C,Ying Da Li Park, Futian Tax-Free Trade Zone,Shenzhen, China Tel: +86-755-32909260 E-mail: support@rtscan.net

RT230H User Guide